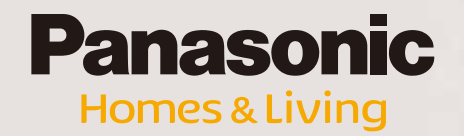

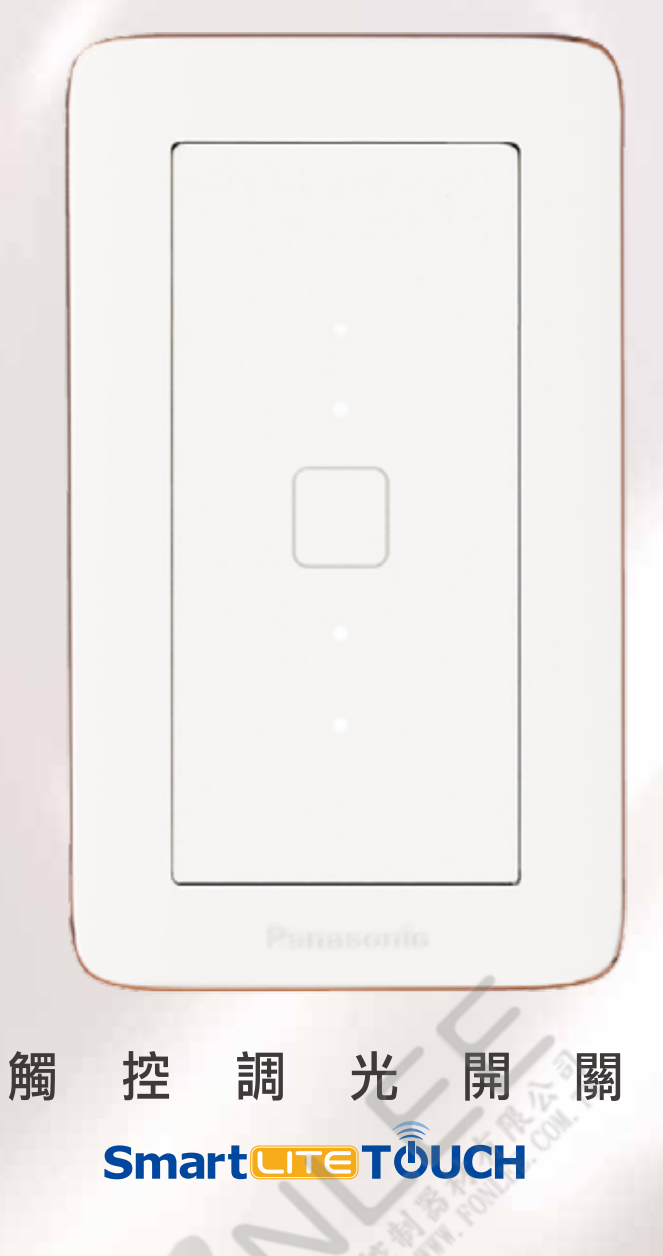

### 目次 Contents

## 商品機能介紹 節能控制觸控開關注意事項 特色、使用方法 ...... 03 觸控調光開闢用遙控器 功能與使用方法 ..... 19 **擴充功能** 場景效果控制器 功能與使用方法 ..... 21 SUMAie智慧家居系統連結 …… 10 登錄方法 / 場景記憶方法 / 消除方法………… 商品一覽 智慧控制網路交換器 商品一覽 11 功能與使用方法 ..... 23 登錄消除 / 初始化 25 仕樣一覽 APP 登錄 ······ 26 任樣一覽 13 「照明開闢」APP功能 LED負載照明選定一覽表 「照明開關」APP功能 27 LED負載照明選定一覽表 ------ 14 「場景 / 定時 / 名稱 / 智慧網路交換器登錄」 APP設定 ------ 28 負載一覽表 負載一覽表 15 基本配線圖 骨動型1-10V觸控調光開關注意事項 滑動型1-10V觸控調光開關注意事項 ······ 17

# 商品特點

1利用平板及智慧型手機控制照明開關
 2遙控器功能
 3節能控制觸控開關功能

4 SUMAie 智慧家居系統連結

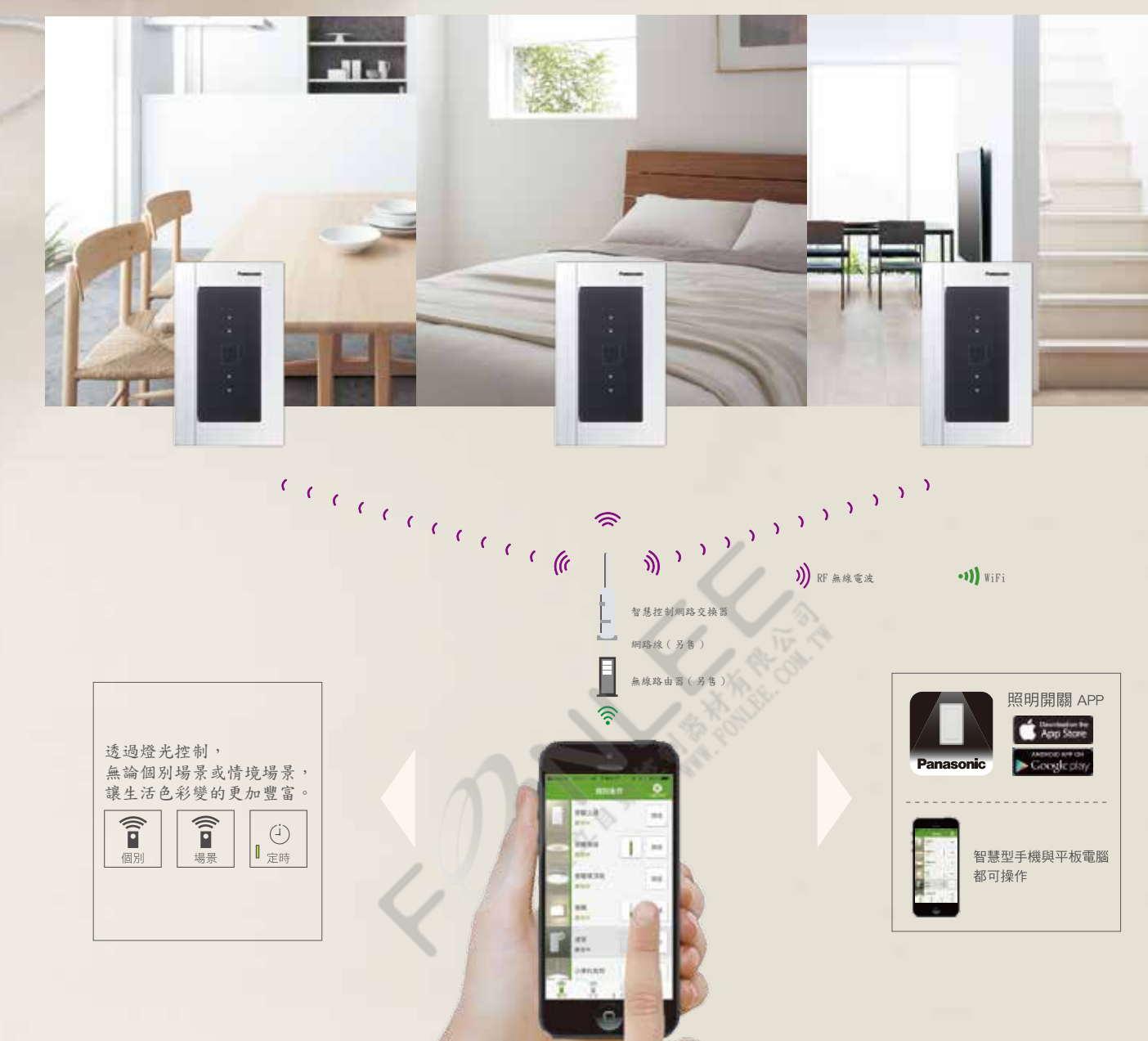

#### 輕鬆控制燈光亮度

「個別遙控」、「場景遙控」、 「定時遙控」提供多種操作方式 控制照明亮度。節電與調光需求 不費工功夫輕鬆完成。 ※ 屋外無法進行照明亮度調整。

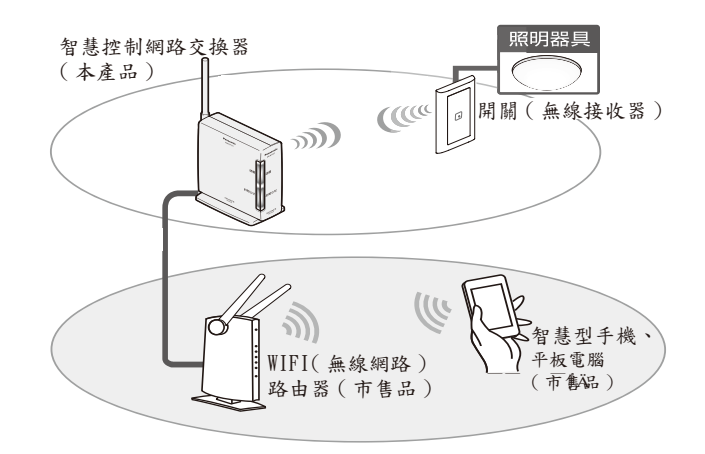

利用平板及智慧型手機控制家中照明光源及亮度調整。

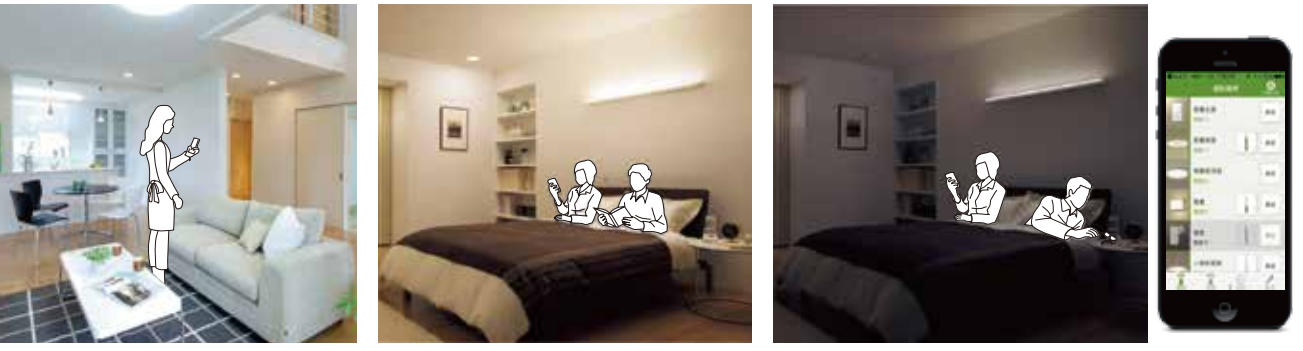

輕鬆控制屋內照明

不必下床也能調整照明亮度。

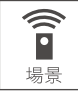

個別

只需一個按鍵即可切換不同照明情境。

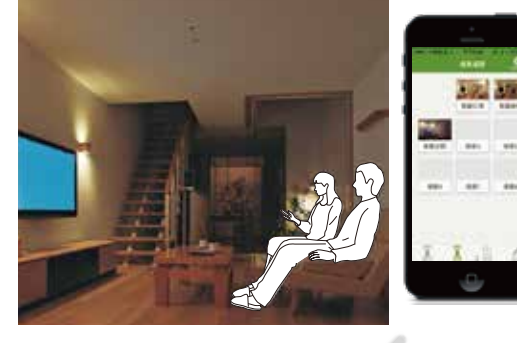

可在設定好的時間進行照明的開燈及關燈。

能一鍵切換各種不同設定之照明模式。

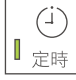

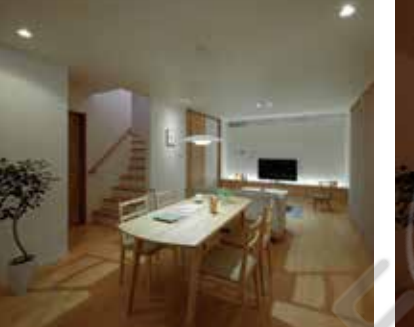

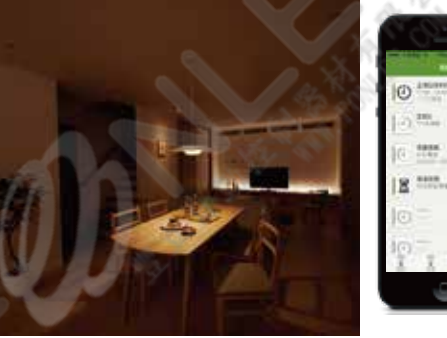

- 特色、使用方法
- 1. 非訊號線,可對應現行開關配線方式
- 3. 副機功能可多處同控
- ※因具無線功能故更換觸控開關時需加一條中性線
- 2. 調光功能齊全
- 4. 直覺式觸控操作

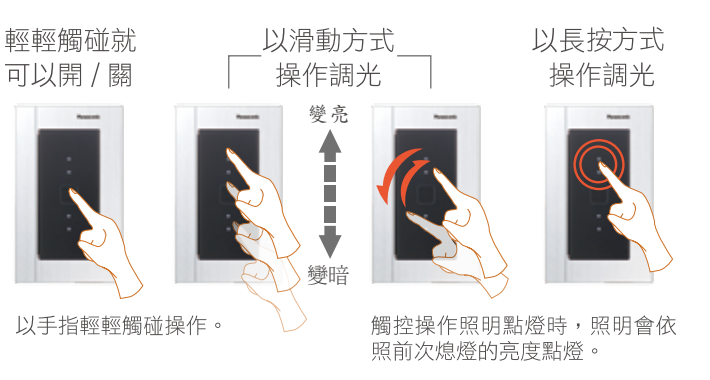

※手指太過乾燥或戴手套時可能會導致無法操作,建議不要讓水滴殘 留在觸控面板上,避免誤動作發生。

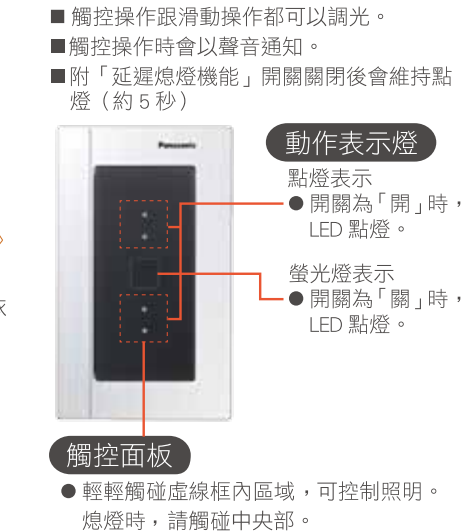

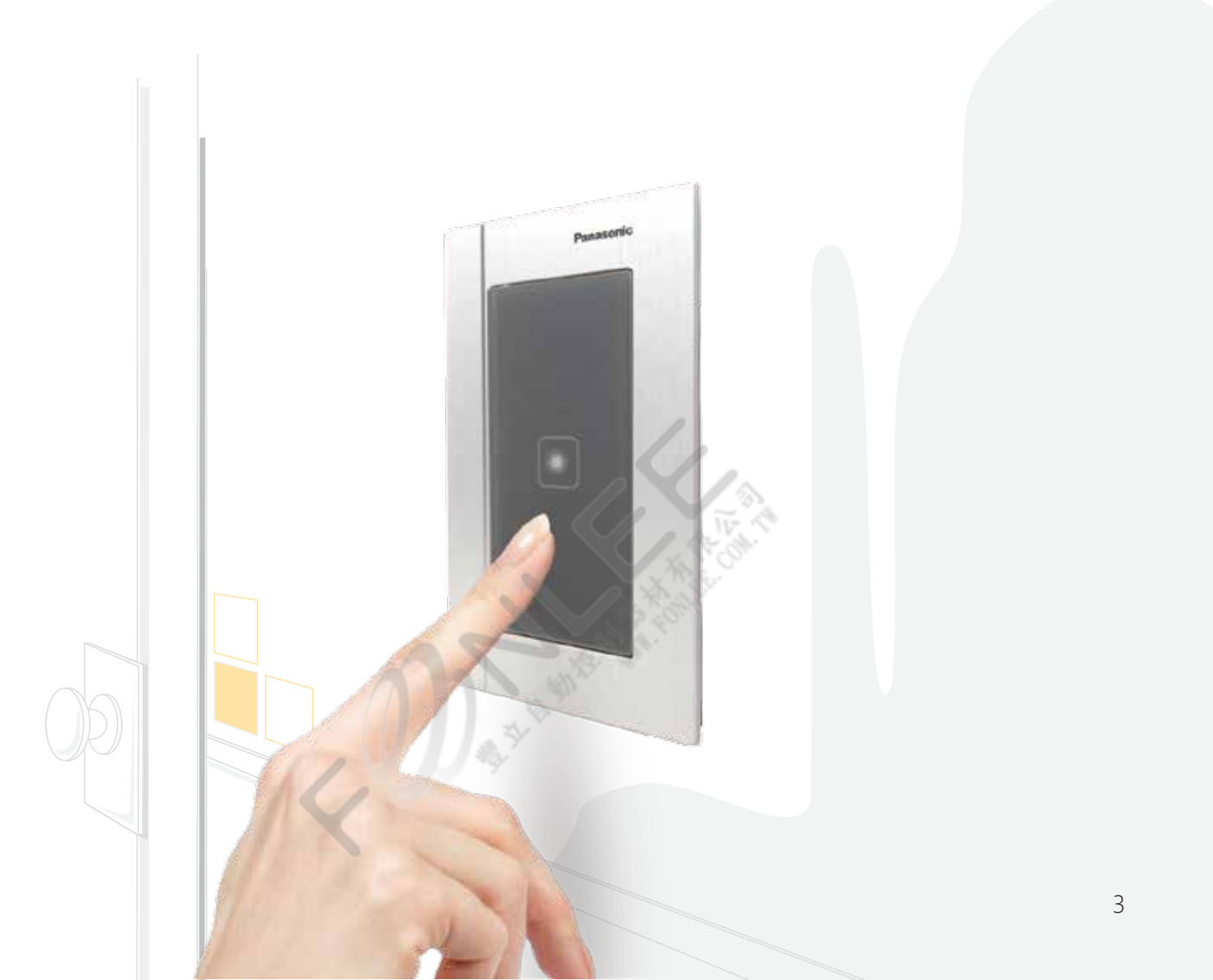

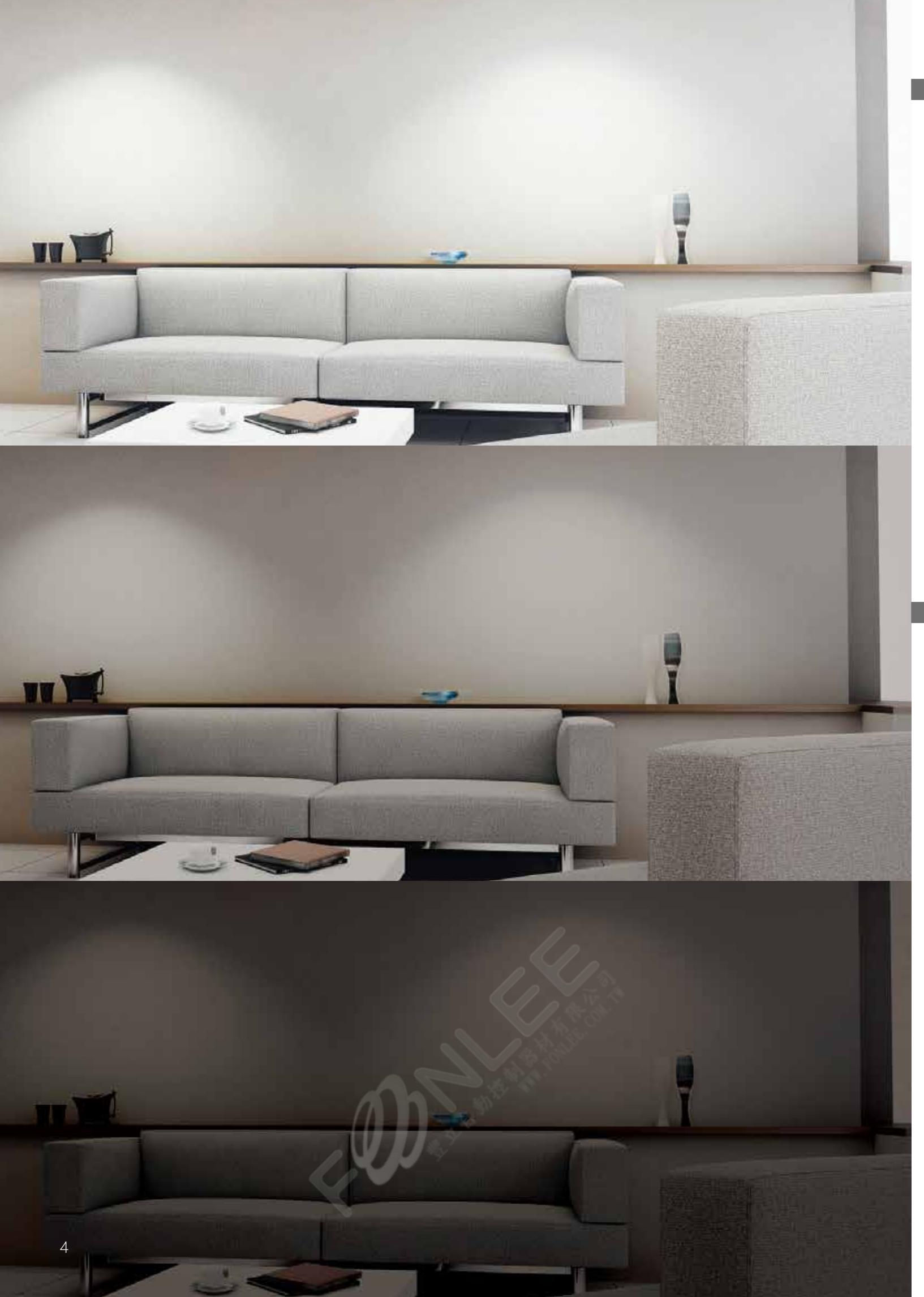

Risna

WTYF5401W

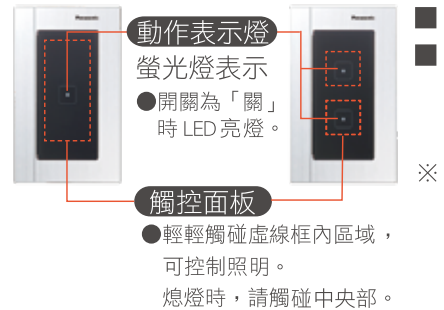

■ 觸控操作時會以聲音通知。

附「延遲熄燈機能」開關關閉後會維持亮燈(約5秒)

※手指太過乾燥或戴手套時可能會導致無法操作, 建議不要讓水滴殘留在觸控面板上,避免誤動作發生。

#### GLATIMA

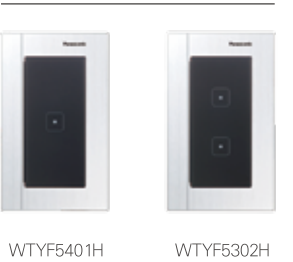

副機功能

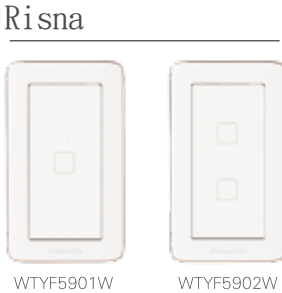

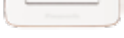

WTYF5302W

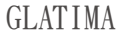

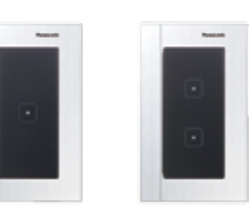

WTYF5901H

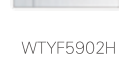

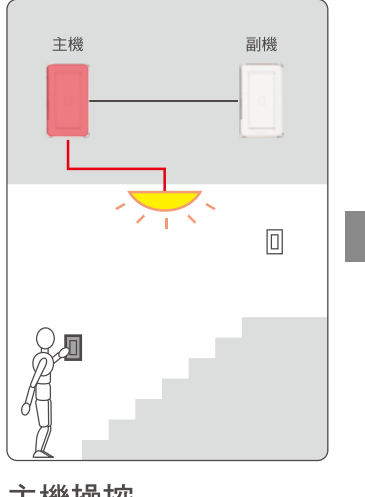

### 主機操控 主機與燈具相連,直接控制 燈具。

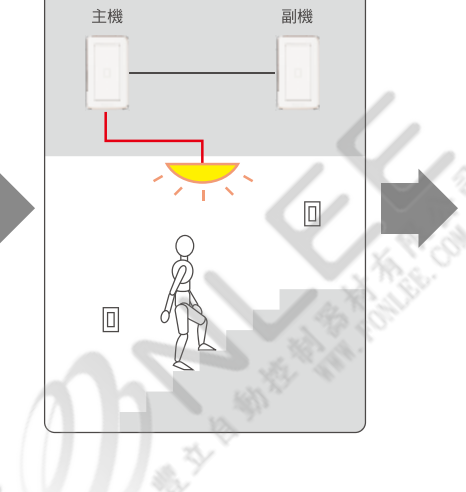

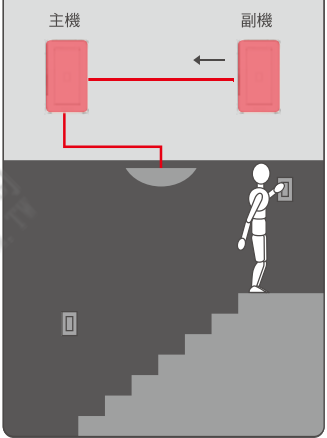

副機操控 由副機發送訊號至主機, 再由主機控制開關。

調光功能

### ■ 滑動型調光開關

#### 調光類型

- •1-10V T5 燈管
- ●相位控制・LED
- •白熾燈

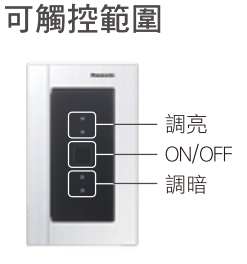

調光之操作方式

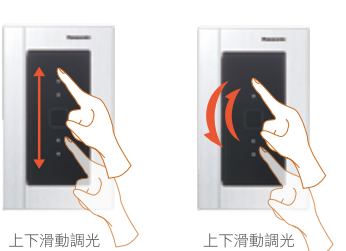

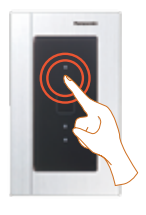

長按或觸控滑動調光

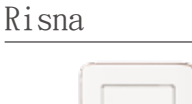

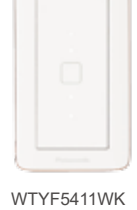

WTYF5411WF WTYF5151W

### GLATIMA

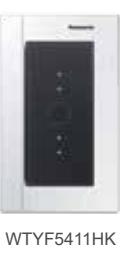

WTYF5411HK WTYF5151H

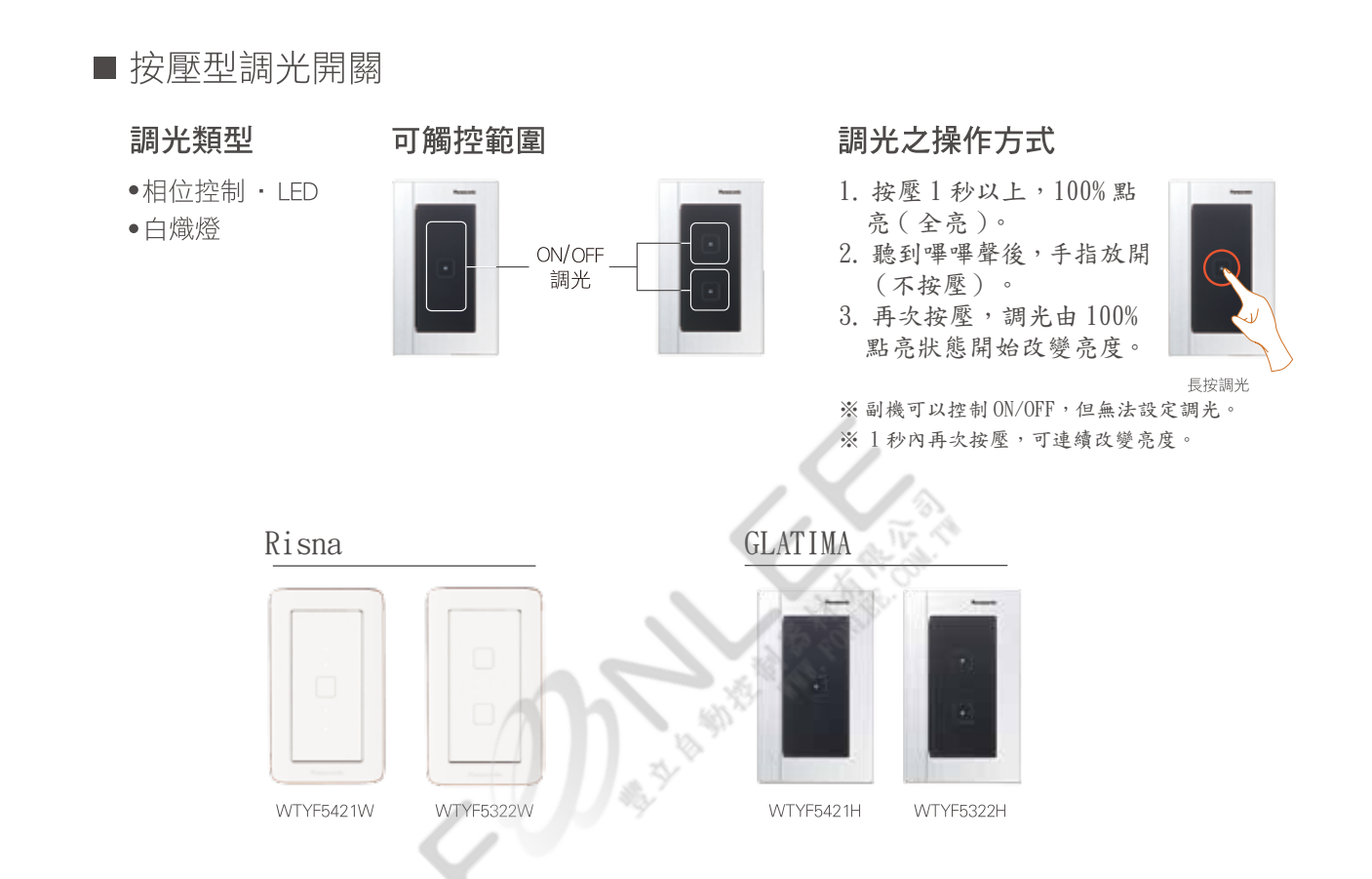

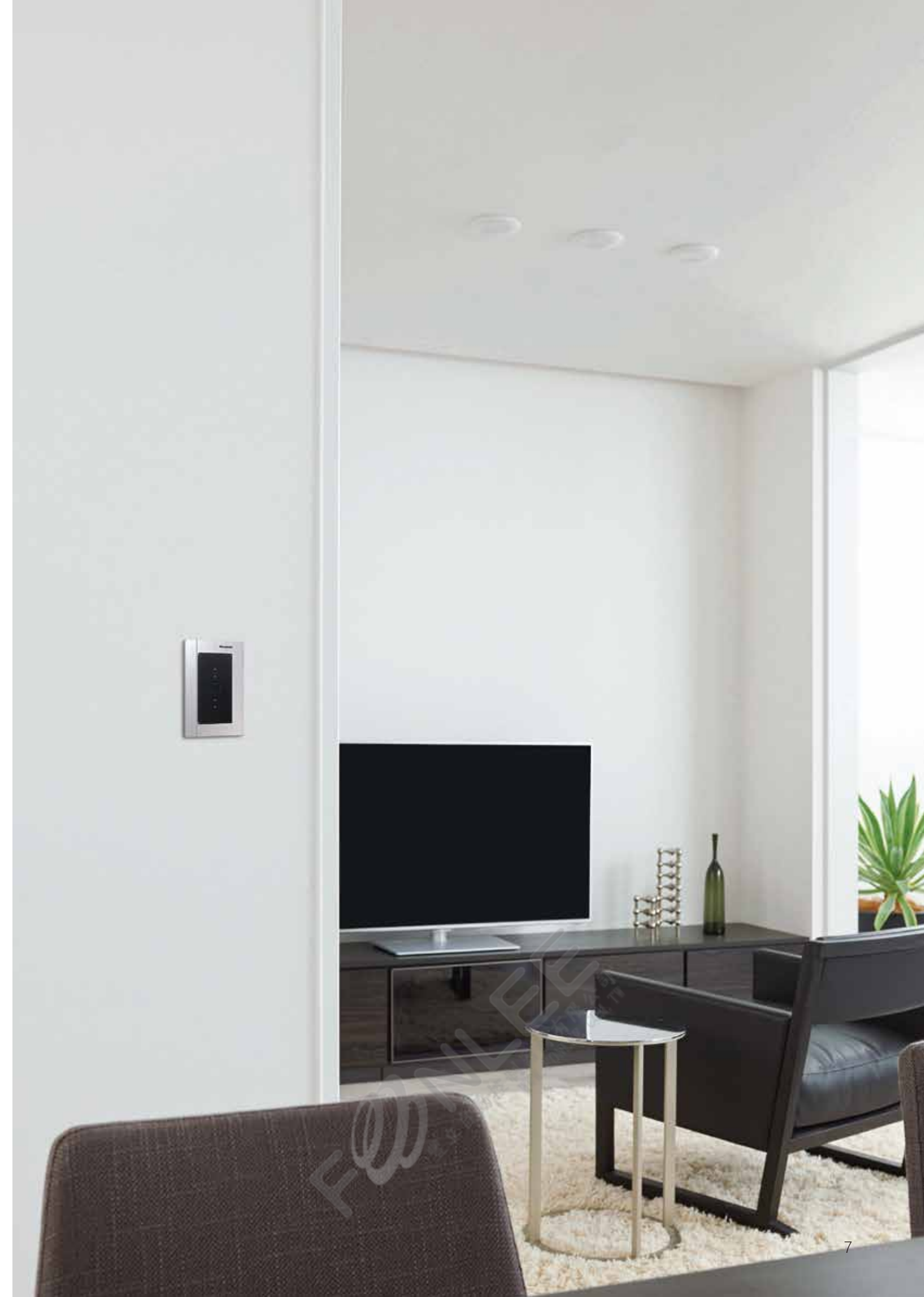

遥控器功能

透過遙控器控制居家各處照明,

除了 ON/OFF、調光功能之外,也能夠做燈光場景之切換。

# ■ 觸控調光開關用控制器

可同時或個別控制多處照明光源及亮度調整。

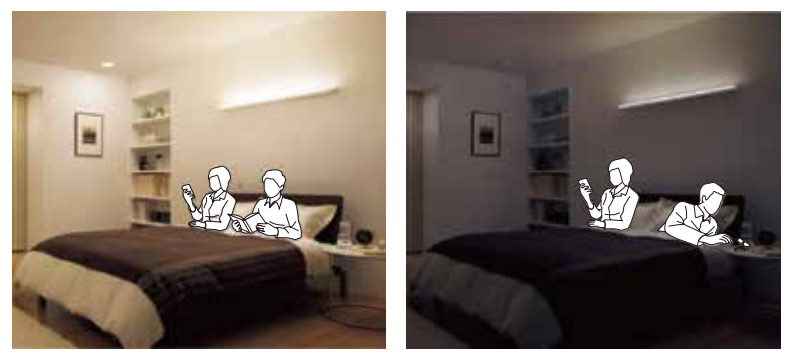

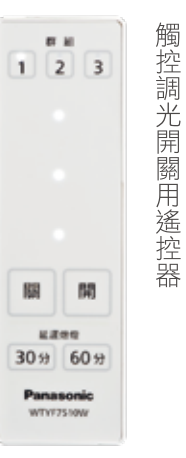

WTYF7510W

### ■ 場景效果控制器

能一鍵切換各種不同設定之照明模式。

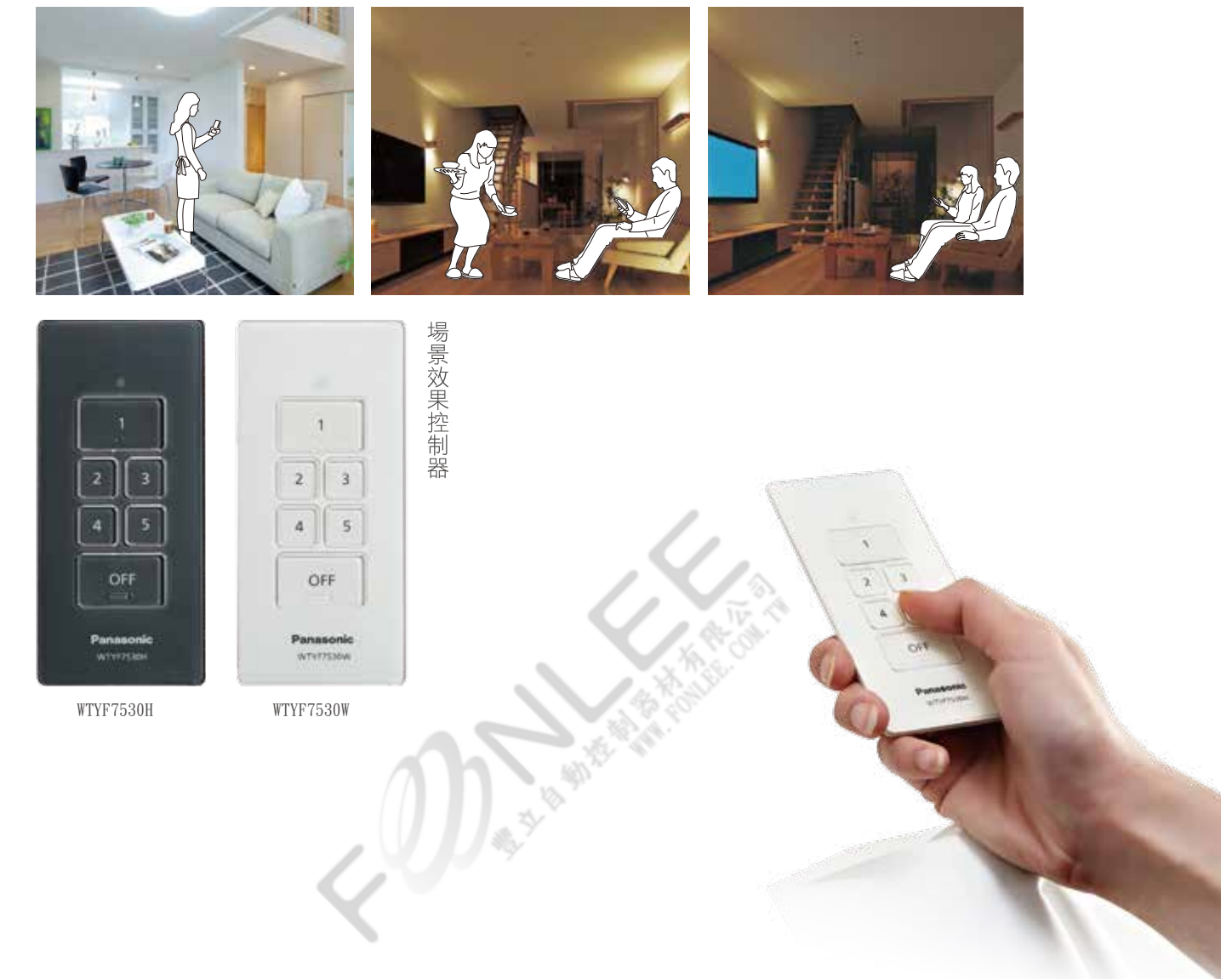

外出或就寢時不需逐間檢查,可一鍵關閉屋內照明。

### ■ 觸控面板之操作

- 操作開闢, 使連接之電驛開啟關閉。
- 電驛接續適用於照明器具與通風扇。
- 節能控制觸控開關功能表。

|      | 開關機能   | 表示燈   | 電驛     | 負載   |
|------|--------|-------|--------|------|
| 狀態 1 | 開關 ON  | 熄燈    | ON     | ON   |
| 狀態 2 | 延遲熄燈   | 閃爍後熄燈 | 定時 OFF | 定時熄燈 |
| 狀態 3 | 開關 OFF | 亮燈    | OFF    | OFF  |

■ 觸控操作時會以聲音通知。

■ 附「延遲熄燈機能」開關關閉後會維持亮燈 (約5秒)

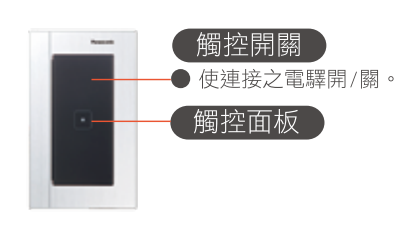

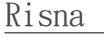

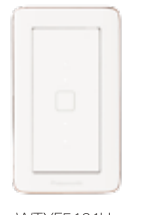

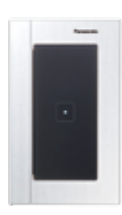

GLATIMA

WTYF5161H

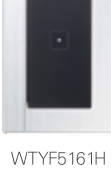

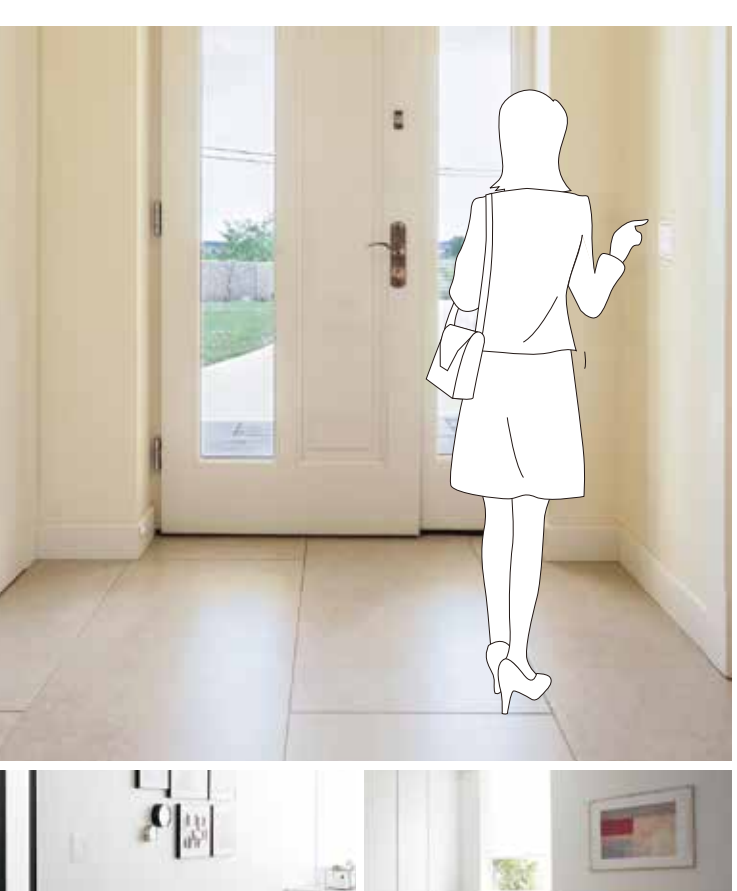

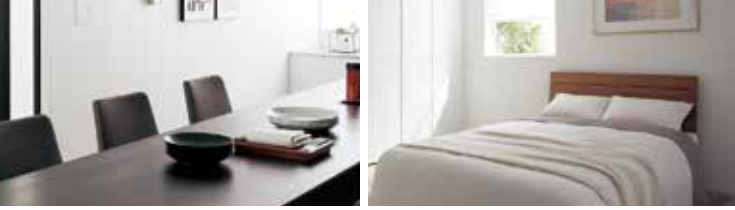

節能控制觸控開關可透過專用電 驛開閉觸控調光開關,在出門或 就寢前不需逐間檢查,能防止忘 記關燈的狀況,省時又便利。

- ※1節能控制觸控開關除可對應觸控開關外,也 能對應 一般的機械式開關。
- ※2 觸控開關的電源電壓被切斷(如:停電,一 鍵 OFF) 再復電時,因安全考量觸控開關的 預設狀態為 OFF。
- ※3 可接續的電繹、變壓器請參考 P18。

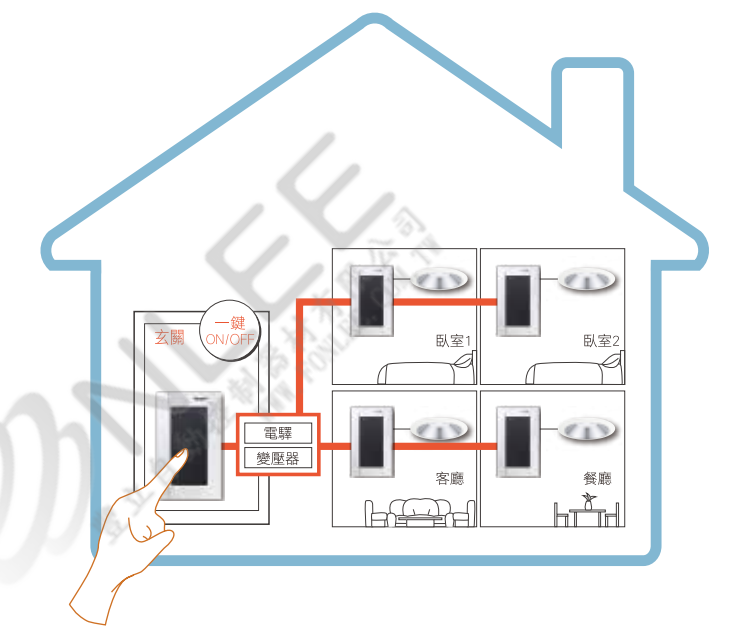

SUMAie 家居系統連接

觸控開關照明系統可與 SUMAie 系統整合。透過 場景與空調冷氣同時連接,營造出溫馨生活空間。

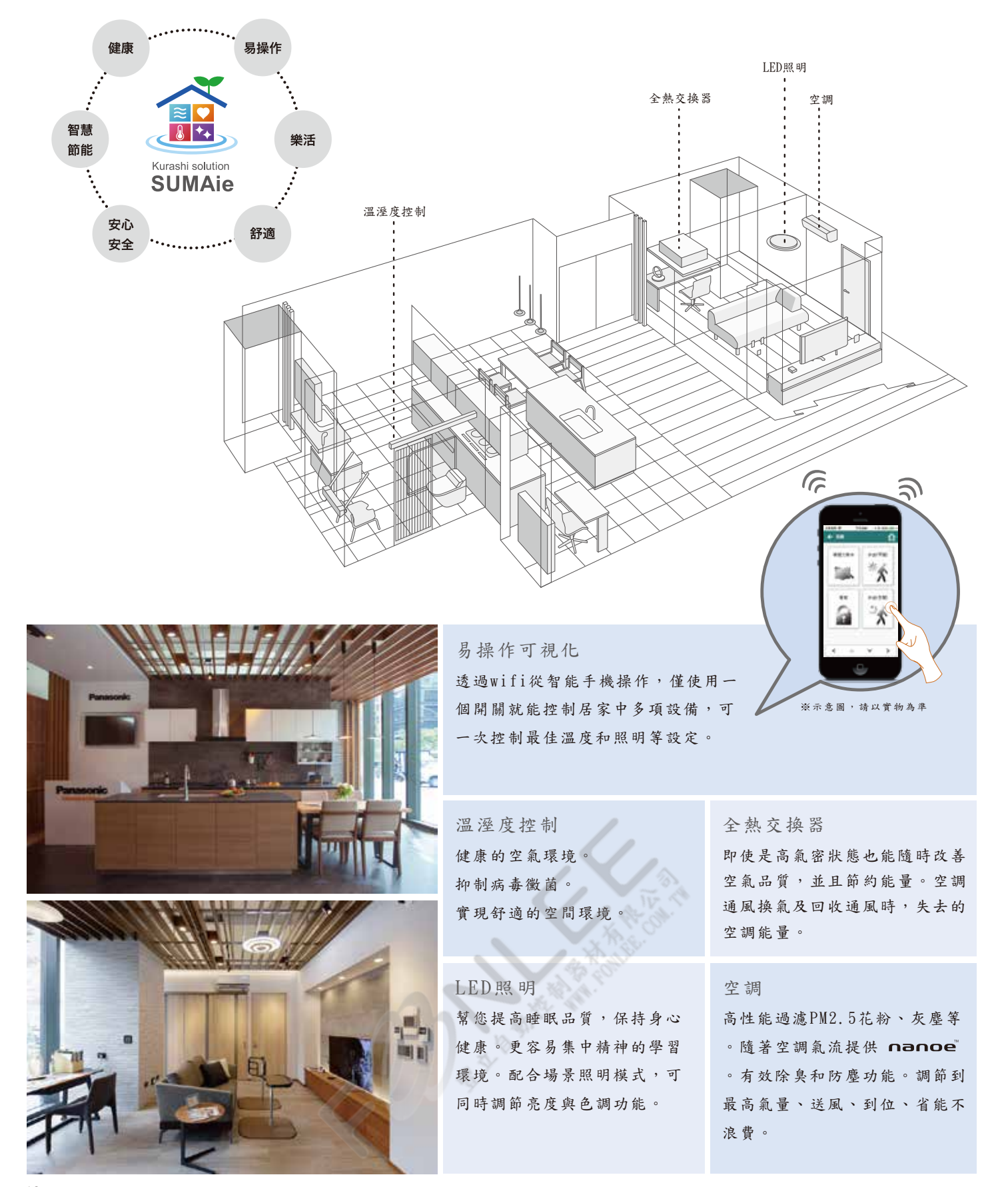

### 商品一覽 蓋板另售

#### ▲ 請參照 P.14「負載一覽表」●:可 X:否

| 夕稲                    | 刑          | 睫          | 品名                                                                                       | 負載種類      |         |     | 配線方式   |             |            |                                                                        |                                       |
|-----------------------|------------|------------|------------------------------------------------------------------------------------------|-----------|---------|-----|--------|-------------|------------|------------------------------------------------------------------------|---------------------------------------|
| -01 <del>14</del>     | ¥          |            |                                                                                          | LED       | 螢光燈     | 白熾燈 | 通風扇    | 調光電子<br>安定器 | 電驛/<br>變壓器 |                                                                        | 操作                                    |
| O<br>N                | WTYF5401H  | WTYF5401W  | ON/OFF觸控開關<br>(主機 • 無線接收器)<br>2A 110V AC                                                 | •         | •       | •   | •      | -           | -          |                                                                        | <ul> <li>● 多接兩副</li> <li>機</li> </ul> |
| ,O<br>F<br>F          | WTYF5302H  | WTYF5302W  | ON/OFF觸控開關(雙)<br>(無線接收器)<br>2A 110V AC/每迴路                                               | •         | •       | •   | •      | -           | -          | 中性線<br>AC 110V<br>開明 接收器<br>通風扇<br>通風扇                                 | X                                     |
| 滑動                    | WTYF5411HK | WTYF5411WK | 滑動型LED觸控調光開關<br>(主機 • 無線接收器)<br>(適合LED專用)<br>1.6A 110V AC                                | •         | х       | •   | х      | -           | -          | 中性線<br>電源<br>AC 1100<br>主機<br>副機 0. 副機 0. 日日<br>員載                     | <ul><li>● 最可續台機</li></ul>             |
| 型<br>調<br>光           | WTYF5151H  | WTYF5151W  | 滑動型1-10V<br>觸控調光開關<br>(無線接收器)24V AC                                                      | -         | -       | -   | -      | •           | •          |                                                                        | Х                                     |
| 按壓型                   | WTYF5421H  | WTYF5421W  | 按壓型LED觸控調光開關<br>(主機 • 無線接收器)<br>(適合LED專用)<br>1.6A 110V AC                                | •         | х       | •   | х      | -           | -          |                                                                        | ●<br>予<br>長<br>可<br>續<br>台<br>機<br>機  |
| 型調光                   | WTYF5322H  | WTYF5322W  | 按壓型LED<br>觸控調光開關(雙)<br>(無線接收器)<br>(適合LED專用)<br>1.2A 110V AC/每迴路                          | •         | Х       | •   | х      | -           | -          | 中性線<br>AC 110V<br>LED自載<br>LED自載<br>LED自載<br>LED自載<br>LED自載<br>LED自載   | X                                     |
| 按壓型調光<br>ON/OFF       | WTYF5332H  | WTYF5332W  | 按壓型LED調光<br>ON/OFF觸控開關<br>ON/OFF<br>ON/OFF迴路<br>2A 110V AC<br>調光迴路<br>1.6A 110V AC<br>調光 | •         | •<br>×  | •   | •<br>× | -           | -          | + 任任機<br>AC 1100<br>日日<br>日日<br>日日<br>日日<br>日日<br>日日<br>日日<br>日日<br>日日 | Х                                     |
| 觸<br>腔<br>開<br>關<br>制 | WTYF5161H  | WTYF5161W  | 節能控制觸控開關<br>(無線接收器)<br>24V AC                                                            | -         | -       | -   |        | - TV        | •          |                                                                        | Х                                     |
|                       | WTYF5901H  | WTYF5901W  | 觸控開關<br>(副機)DC 24V                                                                       | 5         | 1       |     | X XOU  | AFE.O       | -          | 低度<br>低度<br>低度<br>低度<br>低度<br>低度<br>低度<br>低度<br>低度<br>低度               | -                                     |
| 副機                    | WTYF5902H  | WTYF5902W  | 觸控開關(雙)<br>(副機)DC 24∨                                                                    | 1.<br>18. | 5- M. 3 | -   | -      | -           | -          |                                                                        | -                                     |

### 商品一覽 蓋板另售

| 名稱       | 型號       | 額定電壓                                          | 電波接收距離             | 登錄數量  | 使用頻段                                          | 配線方式 |
|----------|----------|-----------------------------------------------|--------------------|-------|-----------------------------------------------|------|
| 智慧控制網路交換 | MKNF7531 | 專用電源供應器<br>input : 110V~240V<br>output : 6VDC | 在無障礙的水平空間<br>約10公尺 | 20個回路 | 2頻段<br>426.1125 MHz(A頻段)<br>426.0875 MHz(B頻段) |      |

| 名稱        | 型號        | 額定使用電池                  | 電波接收距離            | 登錄數量                                         | 使用頻段                                   | 使用周圍溫度       |
|-----------|-----------|-------------------------|-------------------|----------------------------------------------|----------------------------------------|--------------|
| 觸         | WTYF7510W |                         |                   |                                              |                                        |              |
| 控調光開關用遙控器 |           | 3V DC<br>市售鹼性4號<br>電池2個 | 在無障礙的水平<br>空間約8公尺 | 一個群組最多<br>可登錄6個迴路<br>(無線接收習)<br>(3群組X6合計18個) |                                        |              |
|           | WTYF7530H |                         |                   |                                              | 2頻段                                    |              |
| 場景效日      |           | 3V DC                   | 在無障礙的水平           | 10個迴路                                        | 426.1125 MHz(A頻段)<br>426.0875 MHz(B頻段) | -10度C ~ 40度C |
| 未控        | WTYF7530W | 鋰電池CR2032               | 空間約10公尺           | (無線接收器)                                      |                                        |              |
| 器         |           |                         |                   |                                              |                                        |              |

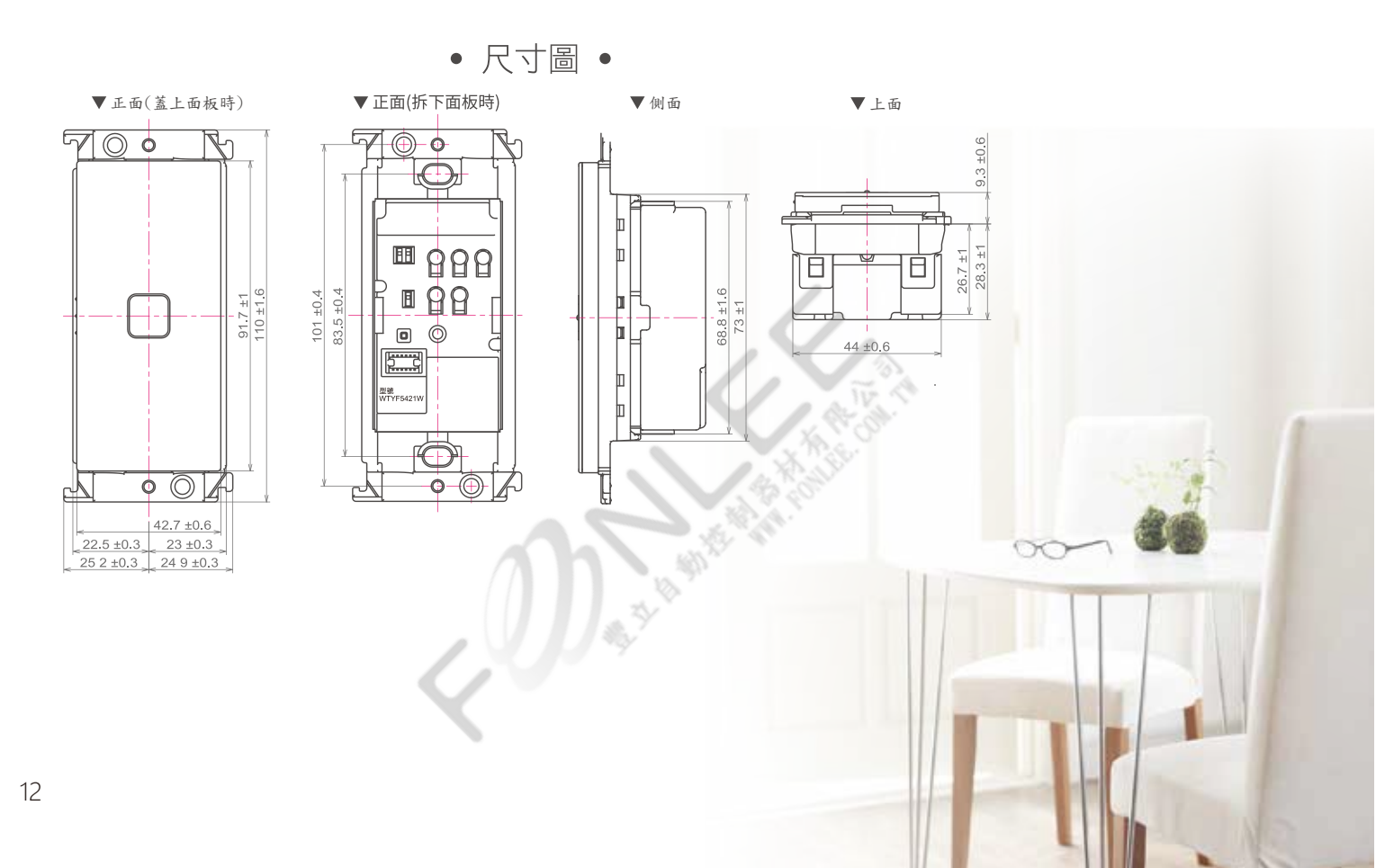

#### 商品一覽蓋板另售

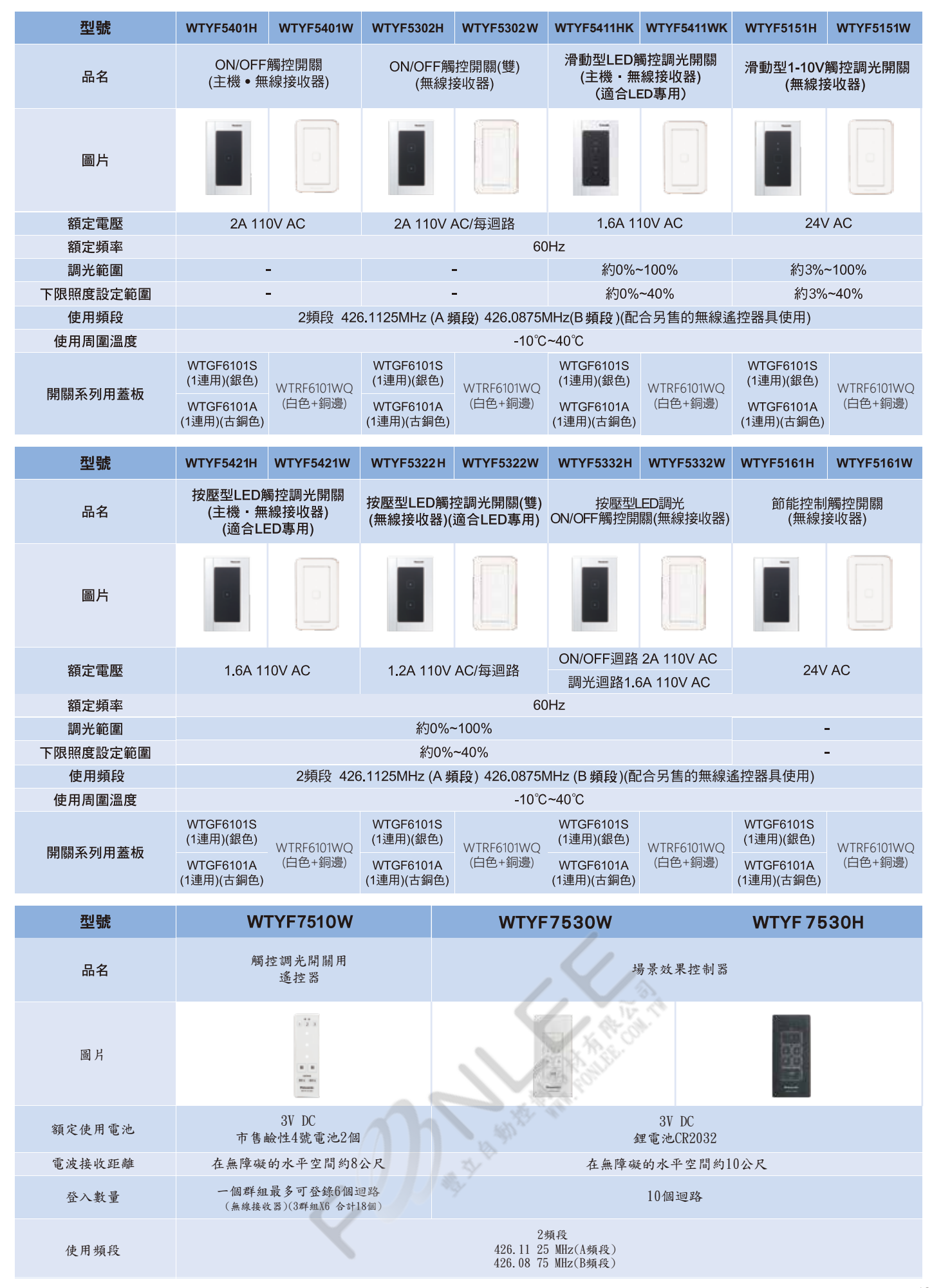

Smart Lite Touch 觸控調光開關之 LED 負載照明選定一覽表

### WTYF5411 系列、WTYF5421 系列、WTYF5322 系列、WTYF5332 系列

| 廠牌      | 系列     | 產品型號                                                                             | Philips order code | 電源轉換型號                                | 接續燈數      |
|---------|--------|----------------------------------------------------------------------------------|--------------------|---------------------------------------|-----------|
|         |        | MASTER LED 7-50W 927 MR16 15D Dim                                                | 929001152538       |                                       |           |
|         |        | MASTER LED 7-50W 930 MR16 15D Dim                                                | 929001152638       |                                       |           |
|         |        | MASTER LED 7-50W 940 MR16 15D Dim                                                | 929001152738       |                                       |           |
|         |        | MASTER LED 7-50W 927 MR16 24D Dim                                                | 929001152838       |                                       |           |
|         |        | MASTER LED 7-50W 950 MR 10 24D DIM<br>MASTER LED 7 50W 940 MR 16 24D Dim         | 929001152936       |                                       |           |
|         |        | MASTER LED 7-50W 940 MR 10 24D DIM<br>MASTER LED 7-50W 927 MR 16 36D Dim         | 929001153038       |                                       |           |
|         |        | MASTER LED 7-50W 930 MR16 36D Dim                                                | 929001153238       |                                       |           |
|         |        | MASTER LED 7-50W 940 MR16 36D Dim                                                | 929001153338       |                                       |           |
|         |        | MASTER LED 7-50W 2700K MR16 60D Dim                                              | 929001153419       |                                       | 1~ 10 脉   |
|         | MR16   | MASTER LED 7-50W 3000K MR16 60D Dim                                              | 929001153519       |                                       | 1.4 10/厘  |
|         | [2016年 | MASTER LED 7-50W 4000K MR16 60D Dim                                              | 929001153619       |                                       |           |
|         | 11月上市] | MASTER LED 7.2-50W 927 10D Dim SO                                                | 929001241908       |                                       |           |
|         |        | MASTER LED 7.2-50W 930 10D Dim SO                                                | 929001242008       |                                       |           |
|         |        | MASTER LED 7.2-50W 940 10D Dim SO                                                | 929001242108       |                                       |           |
|         |        | MASTER LED 7.2-50W 927 24D DIM SO                                                | 929001242208       |                                       |           |
|         |        | MASTER LED 7.2-50W 930 24D DIIII 30<br>MASTER LED 7.2-50W 940 24D Dim SO         | 929001242308       |                                       |           |
|         |        | MASTER LED 7.2-50W 940 240 Dim CO                                                | 929001242508       |                                       |           |
|         |        | MASTER LED 7.2-50W 930 36D Dim SO                                                | 929001242608       |                                       |           |
|         |        | MASTER LED 7.2-50W 940 36D Dim SO                                                | 929001242708       |                                       |           |
|         |        | MASTER LED 7-50W 827 MR16 15D Dim                                                | 929001152508       |                                       |           |
|         |        | MASTER LED 7-50W 830 MR16 15D Dim                                                | 929001152608       |                                       |           |
|         |        | MASTER LED 7-50W 840 MR16 15D Dim                                                | 929001152708       | Philips EHC 150F                      |           |
|         |        | MASTER LED 7-50W 827 MR16 24D Dim                                                | 929001152808       | PRIMARY SIDE                          |           |
|         |        | MASTER LED 7-50W 830 MR16 24D Dim                                                | 929001152908       | 120V+5% 50/60Hz                       |           |
|         |        | MASTER LED 7-50W 840 MR16 24D Dim                                                | 929001153008       | 0.5A                                  |           |
|         |        | MASTER LED 7-50W 827 MR16 36D DIM                                                | 929001153108       | SECONDAR SIDE                         | 1. 10 120 |
|         | MR16   | MASTER LED 7-50W 650 MR 10 50D DIM<br>MASTER LED 7-50W 840 MR 16 36D Dim         | 929001153208       | 12V AC 60W LOAD                       | 1~10燈     |
|         | [2015年 | MASTER LED 7-50W 827 MR16 60D Dim                                                | 929001153419       | MAX.                                  |           |
| Philips | 【月上巾]  | MASTER LED 7-50W 830 MR16 60D Dim                                                | 929001153519       | 5A                                    |           |
|         |        | MASTER LED 7-50W 840 MR16 60D Dim                                                | 929001153619       | (左述燈具透過此款電                            |           |
|         |        | MASTER LED 8-50W+ 827 MR16 24D Dim                                               | 929001149808       | 、源轉                                   |           |
|         |        | MASTER LED 8-50W+ 830 MR16 24D Dim                                               | 929001149908       | 換器測試)                                 |           |
|         |        | MASTER LED 8-50W+ 827 MR16 36D Dim                                               | 929001150108       | · · · · · · · · · · · · · · · · · · · |           |
|         |        | MASTER LED 8-50W+ 830 MR16 36D Dim                                               | 929001150208       |                                       |           |
|         |        | MASTER LED 6.5W MR16 2700K 24D                                                   | 929000236408       |                                       |           |
|         |        | MASTER LED 0.5W MR 10 5000K 24D                                                  | 929000236508       |                                       |           |
|         |        | MASTER LED 6.5W MR16 2700K 36D                                                   | 929000236708       |                                       |           |
|         |        | MASTER LED 6.5W MR16 3000K 36D                                                   | 929000236808       |                                       |           |
|         |        | MASTER LED 6.5W MR16 4000K 36D                                                   | 929000236908       |                                       |           |
|         |        | MASTER LED 7-50W MR16 2700K 15D                                                  | 929000262708       |                                       |           |
|         |        | MASTER LED 7-50W MR16 3000K 15D                                                  | 929000262808       |                                       |           |
|         | MR16   | MASTER LED 7-50W MR16 4000K 15D                                                  | 929000262908       |                                       |           |
|         | [2014年 | MASTER LED /W MR16 2/00K 24D                                                     | 929000267308       |                                       |           |
|         | 4月上市1  | MASTER LED 7W MR 10 3000K 24D                                                    | 929000267408       |                                       | 1- 10.18  |
|         | (%4)   | MASTER LED 7W MR16 2700K 36D                                                     | 929000207508       |                                       | 1~10燈     |
|         | ~ /    | MASTER LED 7W MR16 3000K 36D                                                     | 929000267708       |                                       |           |
|         |        | MASTER LED 7W MR16 4000K 36D                                                     | 929000267808       |                                       |           |
|         |        | MASTER LED 7W MR16 2700K 60D                                                     | 929000267908       |                                       |           |
|         |        | MASTER LED 7W MR16 3000K 60D                                                     | 929000238008       |                                       |           |
|         |        | MASTER LED 7W MR16 4000K 60D                                                     | 929000238108       |                                       |           |
|         |        | MASTER LED 7.2-50+W MR16 2700K 24D                                               | 929000263008       |                                       |           |
|         |        | MASTER LED 7.2-50+W MRT0 3000K 24D                                               | 929000203108       |                                       |           |
|         |        | MASTER LED 7.2-30+W/ MR16 3000K 36D                                              | 929000203300       |                                       |           |
|         |        | MAS LEDspotLV D 11-50W 927 AR111 24D                                             | 929001169808       |                                       |           |
|         |        | MAS LEDspotLV D 11-50W 930 AR111 24D                                             | 929001169908       |                                       |           |
|         |        | MAS LEDspotLV D 11-50W 927 AR111 40D                                             | 929001170008       |                                       |           |
|         |        | MAS LEDspotLV D 11-50W 930 AR111 40D                                             | 929001170108       |                                       |           |
|         |        | MAS LEDspotLV D 15-75W 927 AR111 24D                                             | 929001170208       |                                       |           |
|         | AR111  | MAS LEDspotLV D 15-75W 930 AR111 24D                                             | 929001170308       | Philips EHC 150F                      |           |
|         | [2015年 | MAS LEDspotLV D 15-75W 927 AR111 40D                                             | 929001170408       | PRIMARY SIDE                          |           |
|         | 7月上市]  | MAS LEDspotLV D 15-75W 930 AR111 40D                                             | 929001170508       | 120V+5% 50/60Hz                       |           |
|         | (※3)   | MAS LEDSPOIL V D 20-1000V 030 AKTTT 12D<br>MAS LEDSpot V D 20-100W 840 AP141 12D | 929001170608       | 0.5A                                  |           |
|         |        | MAS LEDspot V D 20-100W 830 AR111 24D                                            | 929001170908       | SECONDAR SIDE                         |           |
| Philips |        | MAS LEDspotLV D 20-100W 840 AR111 24D                                            | 929001171008       | 12V AC 60W LOAD                       | 1~ 10 塔   |
| 1 mps   |        | MAS LEDspotLV D 20-100W 830 AR111 40D                                            | 929001171208       | MAX                                   | TO 座      |
|         |        | MAS LEDspotLV D 20-100W 840 AR111 40D                                            | 929001171308       | 54                                    |           |
|         |        | MAS LEDspotLV D 15-75W 2700K AR111 24D Dim                                       | 929000261002       | (左沭熔且诱渦此款雷                            |           |
|         |        | MAS LEDspotLV D 15-75W 2700K AR111 40D Dim                                       | 929000261202       | / <u></u> 派蘸                          |           |
|         | AR111  | MAS LEDspotLV D 15-75W 3000K AR111 24D Dim                                       | 929000261102       | 施界測試)                                 |           |
|         | [2014年 | MAS LEDSpotLV D 15-75W 3000K AR111 40D Dim<br>Master LED 21W AR111 3000K 12V 15D | 929000261302       | (八山八八山大)                              |           |
|         | 4月上市]  | Master I ED 21W AR111 4000K 12V 15D                                              | 929000244408       |                                       |           |
|         | (**4)  | Master LED 21W AR111 3000K 12V 13D                                               | 929000244508       |                                       |           |
|         |        | Master LED 21W AR111 4000K 12V 36D                                               | 929000244708       |                                       |           |

| Philips | LED崁燈<br>(※4)    | 嵌入式射燈 71157 TUNABLE4 LED 白色 10.5 瓦,<br>白色, LED(附調光器)<br>嵌入式射燈 71158 TUNABLE4 LED 白色 10.5 瓦,<br>白色, LED | 71157<br>71158 | 不需                                                          | 1~ 10燈 |
|---------|------------------|----------------------------------------------------------------------------------------------------|----------------|-------------------------------------------------------------|--------|
|         | LED崁燈<br>(※2)    | 嵌入式射燈 DIM4 R 27K LED 13瓦                                                                               | 61024          | 不需                                                          | 2~10燈  |
|         |                  | A19 bulb 2700K 11W (E27燈座)(※4)                                                                         | 432732         | 不需                                                          | 1~6燈   |
| OSRAM   | MR16             | LED SUPERSTAR MR16<br>50 24° ADV 7.8W/827 GU5.3                                                        | -              | 東采照明<br>TT-DRIV-12V-220-50W-1<br>Input:120VAC 0.42A 50/60Hz | 1~ 10燈 |
|         | AR111            | PARATHOM PRO AR111<br>75 24° 12.5W/827 12V G53                                                         | -              | Output:12VAC 20-50W<br>(左述燈具僅經過此款電源                         | 1~ 10燈 |
| 萊亞照明    | LY-LEDT5<br>(※2) | 2506-1 T5LED20W 4呎調光型單電不斷光110V3000K                                                                    | -              | 不需                                                          | 1~ 4燈  |
| DELTA   |                  | GLDR8DP(箱:GLDR-8ASFDP-D)(E27 燈座) (※4)                                                                  | -              | 不需                                                          | 1~ 10燈 |

【※1】輸入電壓偏高或不穩定時,燈具恐有閃爍不安定之虞,請知悉。

【※2】單獨1燈可使用,但受雜訊影響,恐有閃爍現象發生。

【※3】每回調光開闢開啟後,燈具可能會閃爍後恢復正常的情況,此 為正常現象。

【※4】依廠商提供訊息(已停產)。

【※5】受雜訊影響(例:收音機、電磁爐易發出 雜訊之電器用品等),恐有閃爍不安定之虞,請知悉。

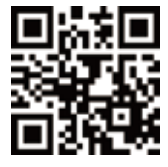

負載一覽表

| 型號         | 品名                      |            | 額定           | 負載種類                          | 單獨安裝     | <b>負載容量</b><br>二連接安裝 | 三連接安裝      |
|------------|-------------------------|------------|--------------|-------------------------------|----------|----------------------|------------|
|            |                         |            |              | 通風扇                           | 1        | W~100W (1A           | A)         |
|            |                         |            |              | 白熾燈                           |          | 5W~220W              |            |
|            |                         |            |              | LED照明(電源內藏式)-<br>0.2W~9W (不含) |          | 12台                  |            |
| WTYF5401   | ON/OFF觸招                | 空開關        | 2A AC 110V   | LED照明(電源內藏式)-<br>9W~110W (不含) |          | 100W (MAX)           |            |
|            |                         |            |              | LED照明(電源外接式)                  |          | 100W (MAX)           |            |
|            |                         |            |              | LED電球                         |          | 7台                   |            |
|            |                         |            |              | 螢光燈                           |          | 10W~110W             |            |
| WTYF5302   | ON/OFF觸控問               | 開關(雙)      | 2A AC 110V   | 同WTYF5401                     |          | 同WTYF540′            | 1          |
|            | 滑動型                     | Į          | 1.64 AC 110V | LED燈                          | 「LED』    | 請參照P.14<br>負載照明選定-   | -覽表」       |
| WI II 3411 | LED觸控調う                 | 七開關        | 1.04 AC 1100 | 白熾燈                           | 20W~180W | 20W~120W             | 20W~120W   |
|            | 滑動型                     | Į          | 241/ AC      | 節能開關專用電驛                      |          | 4台                   |            |
| WI II 5151 | 1-10V觸控調光開關             |            | 24V AC       | 電子安定器 (訊號線)                   | 「LED』    | 請參照P.14<br>員載照明選定-   | -覽表」       |
|            | 비                       | I          |              | LED燈                          | ۲I FD1   | 請參照P.14<br>自載照明彈定-   |            |
| WTYF5421   | 友產至<br>LED觸控調           | 七開關        | 1.6A AC110V  | 白熾燈                           | 20W~180W | 20W~120W             | 20W~120W   |
| WTYF5322   | 按壓型                     | 按壓型 1.2    |              | LED燈                          | 「LED』    | 請參照P.14<br>員載照明選定-   | ─覽表」       |
| WTTT 0022  | LED觸控調光                 | 開關(雙)      | (每迴路)        | 白熾燈                           | 20W~120W | 20W~100W             | 20W~80W    |
|            |                         |            |              | 通風扇                           | 1        | W~100W (1A           | <b>A</b> ) |
|            |                         |            |              | 白熾燈                           |          | 5W~220W              |            |
|            |                         |            |              | LED照明(電源內藏式)-<br>0.2W~9W (不含) |          | 12台                  |            |
|            | 按壓型                     | <b></b>    |              | LED照明(電源內藏式)-<br>9W~110W (不含) |          | 100W (MAX)           |            |
| WTYF5332   | LED調光<br>ON/OFF<br>細切眼眼 | ON/<br>OFF | 2A 110V AC   | LED照明(電源外接式)-                 |          | 100W (MAX)           |            |
|            | <b>門</b> 甸1 1 円   将約    |            |              | LED電球                         |          | 7台                   |            |
|            |                         |            |              | 螢光燈                           |          | 10W~110W             |            |
|            |                         |            | 1            | LED燈                          | 「LED』    | 請參照P.14<br>員載照明選定-   | -覽表」       |
|            |                         | LED<br>調光  | 1.6A 110V AC | 白熾燈                           | 20W~180W | 20W~120W             | 20W~100W   |
| WTYF5161   | 節能控制觸                   | 空開關        | 24V AC       | 節能開關專用電驛                      |          | 4台                   |            |

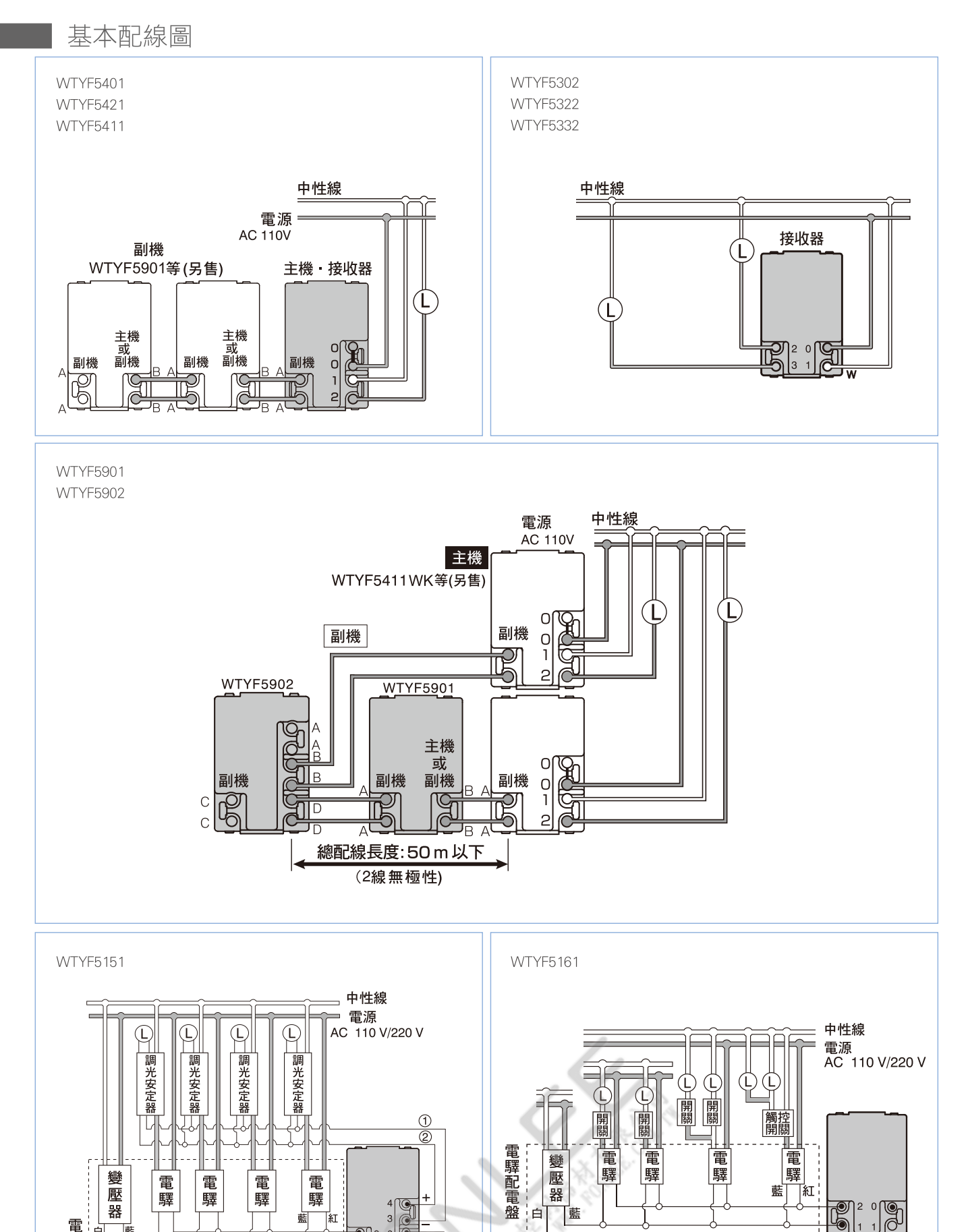

 電
 時年
 時年
 時年
 時年
 1

 電

 配

 電

 最

 最

「變壓器開關與電驛間的接續長度與安定器接續數量。」

「變壓器開關與電驛間的接續長度與安定器接續數量。」 (※2) 觸控開關的電源電壓被切斷(如:停電)(僅一鍵OFF功能) 再復電時,因安全考量,觸控開關的預設狀態為OFF。

(※1)請參照 P.18

最遠接線長度(※1)

|                                                      | 型                                                                                                    | 號                                                                                                    | 廠                                                                                                    | 牌                                                                                                    | 最                                                                                                    | 大接續台數                                                                                                    |                                                                                                  | 註記                                  |
|------------------------------------------------------|----------------------------------------------------------------------------------------------------|----------------------------------------------------------------------------------------------------|----------------------------------------------------------------------------------------------------|----------------------------------------------------------------------------------------------------|----------------------------------------------------------------------------------------------------|----------------------------------------------------------------------------------------------------|--------------------------------------------------------------------------------------------------|-------------------------------------|
|                                                      | WRZ6161                                                                                                    | <b>&lt;-</b> 8091                                                                                                    | Panas                                                                                                    | onic                                                                                                    |                                                                                                    | 4台                                                                                                    |                                                                                                  | 單極                                  |
|                                                      | WRZ6166                                                                                                    | -8091                                                                                                    | Panas                                                                                                    | onic                                                                                                    |                                                                                                    | 4台                                                                                                    |                                                                                                  | 雙極                                  |
| ※當2個以上的電驛同時接續、若電驛狀態不一到<br>(1) 先確認開關狀態OFF (中央表示燈點燈) ( |                                                                                                    |                                                                                                    |                                                                                                    |                                                                                                    | 「能會無法」<br>全部電驛狀                                                                                                    | E常動作,請住<br>態調至 <b>OFF</b>                                                                                                    | 衣以下程                                                                                             | 序排除。                                |
| 施                                                    | 工作業開始                                                                                                    |                                                                                                    |                                                                                                    |                                                                                                    | 雷驛自載接續                                                                                                    | 數量確認方法:                                                                                                    |                                                                                                  |                                     |
|                                                      |                                                                                                    |                                                                                                    |                                                                                                    |                                                                                                    | 自載額5                                                                                                    | 宇電流 X 負載個數                                                                                                    | <u>t</u>                                                                                         | 1                                   |
|                                                      |                                                                                                    |                                                                                                    |                                                                                                    |                                                                                                    | 最大                                                                                                    | 大定額(※3.)                                                                                                    | < 1                                                                                              |                                     |
|                                                      | 條件1<br>※ 1                                                                                                    | ▶ 減少電子3                                                                                                    | 安定器數量                                                                                                    |                                                                                                    |                                                                                                    | 負電                                                                                                    |                                                                                                  | -                                   |
|                                                      |                                                                                                    |                                                                                                    |                                                                                                    |                                                                                                    | (例)負載(1-1                                                                                                    | UV調光電子安定報                                                                                                    | 辞) <sup>∶</sup>                                                                                  | _                                   |
|                                                      | ¥                                                                                                    |                                                                                                    |                                                                                                    |                                                                                                    | (観上电)                                                                                                    | τί) (U.255A) A                                                                                                    | IUI闾                                                                                             |                                     |
|                                                      | 條件 2 NC                                                                                                    | ) 減少雷子分                                                                                                    | 安定器數量                                                                                                    |                                                                                                    |                                                                                                    | 6.0A (%4)                                                                                                    | 1 →接續                                                                                            | OK                                  |
| Γ                                                    | 正常接續                                                                                                    |                                                                                                    |                                                                                                    |                                                                                                    | ※1.1-10V信號<br>※2.1-10V調≯<br>※3.請參照P.1                                                                                    | 乾線(制御側)的總<br>在電子安定器的AC<br>6「電驛負載接續                                                                                                    | 電流需在40<br>C側最大額<br>數量一覽表                                                                         | mA以下。<br>定電流 6.0A<br>」 <sup>。</sup> |
| 適合                                                   | 法 接續之變壓                                                                                                    |                                                                                                    |                                                                                                    | 廠牌                                                                                                    |                                                                                                    | 註記                                                                                                    |                                                                                                  |                                     |
|                                                      | 型                                                                                                    | 可た                                                                                                    |                                                                                                    | ///)자 //十                                                                                                    |                                                                                                    |                                                                                                    |                                                                                                  |                                     |
|                                                      | 型<br>WR23                                                                                                    | <b>ክ</b><br>801-811                                                                                                    |                                                                                                    | Panason                                                                                                    | ic                                                                                                    | 110V                                                                                                    | 用                                                                                                |                                     |
|                                                      | 型<br>WR23<br>WR23                                                                                                    | ឆារ<br>301-811<br>311-821                                                                                                    |                                                                                                    | Panason<br>Panason                                                                                                    | ic<br>ic                                                                                                    | 110V<br>220V                                                                                                    | 用<br>用                                                                                           |                                     |
| 變壓                                                   | 型<br>WR23<br>WR23                                                                                                    | <b>號</b><br>301-811<br>311-821<br>電驛間的接續:                                                                                                    | 線長度及安                                                                                                    | Panason<br>Panason<br>它定器接                                                                                                    | ic<br>ic<br>續數量                                                                                                    | 110V<br>220V                                                                                                    | 用                                                                                                |                                     |
| 變壓                                                   | 型<br>WR23<br>WR23                                                                                                    | <b>號</b><br>301-811<br>311-821<br>電驛間的接續:<br><b>電驛數量</b>                                                                                                    | 線長度及驾<br><b>最大</b> 編                                                                                                  | Panason<br>Panason<br>安定器接<br>總線長度                                                                                                    | ic<br>ic<br>續數量<br><b>安定</b> 器                                                                                           | 110V<br>220V<br>器接續總個數                                                                                                    | 用                                                                                                |                                     |
| 變壓                                                   | 型<br>WR23<br>WR23                                                                                                    | <b>號</b><br>301-811<br>311-821<br>電驛間的接續:<br><b>電驛數量</b><br>1個<br>2個                                                                                                    | 線長度及安<br><b>最大</b><br>4                                                                                               | Panason<br>Panason<br>安定器接;<br>總線長度                                                                                                    | ic<br>ic<br>續數量<br><b>安定署</b>                                                                                            | 110V<br>220V<br>器接續總個數                                                                                                    | 用                                                                                                |                                     |
| 變壓                                                   | 型<br>WR23<br>WR23                                                                                                    | <b>城</b><br>301-811<br>311-821<br>電驛間的接續:<br><b>電驛數量</b><br>1個<br>2個<br>2個                                                                                                    | 線長度及安<br><b>最大</b><br>4<br>2                                                                                          | Panason<br>Panason<br>安定器接<br>總線長度<br>00m<br>20m                                                                                                    | ic<br>ic<br>續數量<br><b>安定</b> 器                                                                                           | 110V<br>220V<br>器接續總個數<br>≦20                                                                                                    | 用                                                                                                |                                     |
| 變壓                                                   | 型<br>WR23<br>WR23                                                                                                    | <u>號</u><br>301-811<br>311-821<br>電驛間的接續<br>電 <b>驛數量</b><br>1個<br>2個<br>3個<br>4個                                                                                                    | 線長度及安<br><b>最大</b><br>4<br>2<br>1                                                                                     | Panason<br>Panason<br>安定器接;<br>總線長度<br>00m<br>20m<br>20m                                                                                                    | ic<br>ic<br>續數量<br><b>安定署</b>                                                                                            | 110V<br>220V<br>В接續總個數<br>≦20                                                                                                    | 用                                                                                                |                                     |
| 變壓                                                   | 型<br>WR23<br>WR23                                                                                                    | <b>城</b><br>301-811<br>311-821<br>電驛間的接續<br>電 <b>驛數量</b><br>1個<br>2個<br>3個<br>4個<br>引光-①,調光+②與副                                                                                                    | 線長度及安<br><b>最大</b><br>4<br>2<br>1<br>1<br>8<br>光安定器間的                                                                 | Panason<br>Panason<br>Panason<br>Panason<br>Panason<br>Rakke<br>Rakke<br>Com<br>20m<br>20m<br>20m<br>20m<br>30m<br>20m<br>30m<br>20m                                                                                                    | ic<br>ic<br>續數量<br><b>安定器</b><br>5m 請參照P1                                                                                | 110V<br>220V<br>各接續總個數<br>≦20<br>6「基本配線圖」                                                                                                    | 用                                                                                                |                                     |
| 變壓                                                   | 型<br>WR23<br>WR23<br>器、開關與電<br>器接續數量者                                                                                                    | 501-811 601-811 611-821 電驛間的接續: 電驛數量 1個 2個 3個 4個 8光-●,調光+②與調 參考一覽表                                                                                                    | 線長度及安<br>最大部<br>4<br>2<br>1<br>周光安定器間的                                                                                | Panason<br>Panason<br>Panason<br>安定器接;<br>總線長度<br>00m<br>20m<br>20m<br>20m<br>接續線長:33                                                                                                    | ic<br>ic<br>續數量<br>5m 請參照P1                                                                                              | 110V<br>220V<br><b>發接續總個數</b><br>≦20<br>6「基本配線圖」                                                                                                    | 用                                                                                                |                                     |
| 變壓<br>安定<br>No.                                      | 型<br>WR23<br>WR23<br>器子開關與電<br>器接續數量者<br>安定器廠牌                                                                                           | 501-811 501-811 511-821 毫驛間的接續 電驛數量 1個 2個 3個 4個 3代-①,調光+②與調 參考一覽表 安定器型號                                                                                                    | 線長度及安<br><b>最大</b><br>4<br>2<br>1<br>周光安定器間的<br><b>接續燈數</b>                                                           | Panason<br>Panason<br>Panas | ic<br>ic<br>續數量<br>5m 請參照P1                                                                                              | 110V<br>220V<br><b>書接續總個數</b><br>≦20<br>6「基本配線圖」<br>安定器型接續<br>/1-10V觸控調                                                                                                    | 用用用                                                                                              | 器型接續數<br>/1個電驛                      |
| 變壓<br>安定<br>No.<br>1                                 | 型<br>WR23<br>WR23<br>器、開關與電<br>器器、開關與電<br>案器接續數量者<br>文S                                                                                  | xx 301-811 301-811 311-821 電驛間的接續: 2個 3個 4個 3光-①,調光+②與需 参考一覽表 安定器型號 ELXd 135.823                                                                                                    | 線長度及安<br>最大部<br>4<br>2<br>1<br>間光安定器間的<br><b>接續燈數</b><br>1個                                                           | Panason<br>Panason<br>Panason<br>C定器接;<br>總線長度<br>00m<br>20m<br>20m<br>20m<br>20m<br>20m<br>20m<br>20m<br>20m<br>20m                                                                                                    | ic<br>ic<br>續數量<br>安定器<br>5m 請參照P1                                                                                       | 110V<br>220V<br><b>各接續總個數</b><br>≦20<br>6「基本配線圖」<br>6「基本配線圖」                                                                                                    | 用<br>用<br>数量<br>天田<br>1-20 個                                                                     | ·器型接續數<br>/1個電驛                     |
| 變壓<br>安<br>1<br>2                                    | 型<br>WR23<br>WR23<br>WR23<br>S器、開關與電<br>器器、開關與電<br>*調<br>S器接續數量系<br>VS<br>VS                                                             | 城<br>301-811<br>311-821<br>電驛間的接續<br>電驛數量<br>1個<br>2個<br>3個<br>4個<br>3他<br>4個<br>3社-①,調光+②與語<br>参考一覽表<br>医LXd 135.823<br>ELXd 254.612                                                                                                    | 線長度及驾<br><b>最大</b><br>4<br>2<br>1<br>周光安定器間的<br><b>接續燈數</b><br>1個<br>2個                                               | Panason<br>Panason<br>Panason<br>安定器接<br>總線長度<br>00m<br>20m<br>20m<br>20m<br>20m<br>20m<br>20m<br>20m<br>20m<br>220m<br>20m                                                                                                    | ic<br>ic<br>續數量<br><b>安定</b><br>5m 請參照P1<br><b>額定電流</b><br>0.17A<br>0.51A                                                | 110V<br>220V<br><b>書接續總個數</b><br>≦20<br>6「基本配線圖」<br>安定器型接續<br>/1-10V觸控調;                                                                                                    | 用<br>用<br>用<br>1-20 個<br>1-11 個                                                                  | ·器型接續數<br>/1個電驛                     |
| 變壓<br>安定<br>1<br>2<br>3                              | 型<br>WR23<br>WR23<br>WR23<br>SR子 開關與電<br>器器、開關與電<br>*調<br>SR子 開關與電<br>*調<br>VS<br>VS<br>PHILIPS                                          | 501-811 301-811 311-821 電驛間的接續: 2個 3個 4個 3米-●,調光+●與調 参考一覽表 安定器型號 ELXd 135.823 ELXd 254.612 HF-R 114.35 TL5 EI                                                                                                    | 線長度及9<br>最大第<br>4<br>2<br>1<br>3<br>3<br>3<br>3<br>3<br>3<br>3<br>3<br>3<br>3<br>3<br>3<br>3<br>3<br>3<br>3<br>3<br>3 | Panason<br>Panason<br>Panason<br>它定器接;<br>總線長度<br>00m<br>20m<br>20m<br>20m<br>20m<br>20m<br>20m<br>220-240V<br>220-240V<br>220-240V                                                                                                    | ic<br>ic<br>續數量<br>安定器<br>5m 請參照P1<br><b>額定電流</b><br>0.17A<br>0.51A<br>0.2A                                              | 110V<br>220V                                                                                                    | 用<br>用<br>用<br>1-20 個<br>1-11 個<br>1-20 個                                                        | ·器型接續數<br>/1個電驛                     |
| 變壓<br>安<br>1<br>2<br>3<br>4                          | 型<br>WR23<br>WR23<br>WR23<br>S<br>器、開關與<br>*<br>*<br>*<br>*<br>*<br>*<br>*<br>*<br>*<br>*<br>*<br>*<br>*<br>*<br>*<br>*<br>*<br>*        | 501-811 601-811 611-821 毫驛間的接續 電驛數量 1個 2個 3個 4個 3他 4個 3他 第一覽表 医上Xd 135.823 ELXd 135.823 ELXd 254.612 HF-R 114.35 TL5 EI SD114-35UNI                                                                                                    | 線長度及<br><b>最大</b><br>4<br>2<br>1<br>1<br>1<br>3<br>5<br>5<br>5<br>5<br>5<br>5<br>5<br>5<br>5<br>5<br>5<br>5<br>5      | Panason<br>Panason<br>Panason<br>它定器接;<br>總線長度<br>00m<br>20m<br>20m<br>20m<br>20m<br>20m<br>20m<br>20m<br>20m<br>220-240V<br>220-240V<br>220-240V<br>220-240V<br>220-240V<br>220-240V                                                                                                    | ic<br>ic<br>續數量<br><b>安定</b><br>5m 請參照P1<br><b>額定電流</b><br>0.17A<br>0.51A<br>0.2A<br>0.32A<br>0.06A                      | 110V<br>220V<br>各接續總個數 ≦ 20 6「基本配線圖」 安定器型接續<br>/1-10V觸控調;                                                                                                    | 用<br>用<br>日<br>日<br>日<br>日<br>日<br>日<br>日<br>日<br>日<br>日<br>日<br>日<br>日<br>日<br>日<br>日<br>日<br>日 | ·器型接續數<br>/1個電驛                     |
| 變壓<br>安定<br>1<br>2<br>3<br>4<br>5                    | 型<br>WR23<br>WR23<br>WR23<br>WR23<br>*<br>#<br>*<br>#<br>*<br>#<br>*<br>#<br>*<br>#<br>*<br>#<br>*<br>#<br>*<br>#<br>*<br>#<br>*         | 501-811 601-811 611-821 電驛間的接續: 電驛數量 1個 2個 3個 4個 3光-①,調光+②與話 参考一覽表 安定器型號 ELXd 135.823 ELXd 254.612 HF-R 114.35 TL5 EI SD114-35UNI SD214-35UNI                                                                                                    | 線長度及9<br>最大第<br>4<br>2<br>1<br>3<br>3<br>5<br>5<br>5<br>5<br>5<br>5<br>5<br>5<br>5<br>5<br>5<br>5<br>5                | Panason<br>Panason<br>Panason<br>C定器接;<br>總線長度<br>00m<br>20m<br>20m<br>20m<br>20m<br>20m<br>20m<br>20m<br>220-240V<br>220-240V<br>220-240V<br>220-240V<br>220-240V<br>220-240V<br>220-240V<br>220-240V<br>220-240V<br>220-240V<br>220-240V                                                                                                    | ic<br>ic<br>續數量<br><b>安定</b><br>5m 請參照P1<br><b>額定電流</b><br>0.17A<br>0.51A<br>0.2A<br>0.32A<br>0.06A<br>0.35A             | 110V<br>220V<br>3接續總個數<br>≦ 20   6「基本配線圖」   5 5 5 5 5 5 5 5 5 5 5 5 5 5 5 5 5 5 5                                                                                                    | 用<br>用<br>用<br>1-20 個<br>1-11 個<br>1-20 個<br>1-18 個<br>1-20 個<br>1-17 個                          | ·器型接續數<br>/1個電驛                     |
| 變壓<br>安定<br>123<br>4<br>5<br>6                       | 型<br>WR23<br>WR23<br>WR23<br>WR23<br>S<br>WR24<br>WR24<br>WR24<br>WR24<br>WR24<br>WR24<br>WR24<br>WR24                                   | 501-811 601-811 611-821 11-821 毫驛間的接續 電驛數量 1個 2個 3個 4個 3個 4個 3米-④,調光+②與話 5米子一覽表 医上Xd 135.823 ELXd 135.823 ELXd 135.823 ELXd 135.823 ELXd 254.612 HF-R 114.35 TL5 EI SD114-35UNI SD214-35UNI QTI 1X28/54 DIM                                                                                                    | 線長度及9<br><b>最大</b><br>4<br>2<br>1<br>1<br>間<br>2<br>1<br>1<br>1<br>1<br>1<br>1<br>1<br>1<br>1<br>1<br>1<br>1<br>1     | Panason<br>Panason<br>Panason<br>空定器接;<br>總線長度<br>00m<br>20m<br>20m<br>20m<br>20m<br>20m<br>20m<br>20m<br>20m<br>220-240V<br>220-240V<br>220-240V<br>220-240V<br>220-240V<br>220-240V<br>220-240V<br>220-240V<br>220-240V<br>220-240V<br>220-240V<br>220-240V<br>220-240V                                                                                                    | ic<br>ic<br>續數量<br><b>安定</b><br>5m 請參照P1<br><b>額定電流</b><br>0.17A<br>0.51A<br>0.2A<br>0.32A<br>0.06A<br>0.35A<br>0.26A    | 110V<br>220V<br>3接續總個數<br>≦20   6「基本配線圖」   5定器型接續   (1-10V觸控調)                                                                                                    | 用<br>用<br>日<br>日<br>日<br>日<br>日<br>日<br>日<br>日<br>日<br>日<br>日<br>日<br>日<br>日<br>日<br>日<br>日<br>日 | ·器型接續數<br>/1個電驛                     |
| 變壓<br>安定<br>No.<br>1<br>2<br>3<br>4<br>5<br>6<br>7   | 型<br>WR23<br>WR23<br>WR23<br>WR23<br>WR24<br>S<br>R<br>S<br>R<br>S<br>R<br>S<br>R<br>S<br>R<br>S<br>R<br>S<br>R<br>S<br>R<br>S<br>R<br>S | 501-811 601-811 611-821 毫驛間的接續: 2個 3個 4個 3/個 4個 5// - •,調光+@與書 5// - •,調光+@與書 5// - •,調光+@與書 5// - •,調光+@與書 5// - •,調光+@與書 5// - •,調光+@與書 5// - •,調光+@與書 5// - •,調光+@具書 5// - •,調光+@月 5// - •,調光+@月 5// - •,調光+@月 5// - •,調光+@月 5// - •,調光+@月 5// - •,調光+@月 5// - •,調光+@月 5// - •,調光+@月 5// - •,調光+@月 5// - •,調光+@月 5// - •, 二、二、二、二、二、二、二、二、二、二、二、二、二、二、二、二、二、二、二、 | 線長度及9<br><b>最大</b>                                                                                                    | Panason<br>Panason<br>Panason<br>C定器接;<br>總線長度<br>00m<br>20m<br>20m<br>20m<br>20m<br>20m<br>20m<br>20m<br>220-240V<br>220-240V<br>220-240V<br>220-240V<br>220-240V<br>120V<br>277V<br>100-277V<br>220-240V                                                                                                    | ic<br>ic<br>ic<br>續數量<br><b>安定</b><br>5m<br>請參照P1<br>0.17A<br>0.51A<br>0.2A<br>0.32A<br>0.06A<br>0.35A<br>0.26A<br>0.51A | 110V<br>220V<br>3接續總個數<br>≦ 20   6「基本配線圖」   5   5   5   5   7   7   7   7   7   7   7   7   7   7   7   7   7   7   7   7   7   7   7   7   7   7   7   7   7   7   7   7   7   7   7   7   7   7   7   7   7   7   7   7   7   7   7   7   7   7   7   7   7   7   7   7   7   7   7   7   7   7   7   7   7   7   7   7   7   7   7   7   7   7   7   7   7   7   7   7   7   7   7   7   7   7   7   7   7   7   7   7   7   7   7   7   7   7   7   7   7   7   7   7   7   7   7   7   7   7   7   7   7   7   7   7   7   7   7   7   7   7   7   7   7   7   7   7   7   7   7   7   7   7   7   7   7   7   7   7   7   7   7   7   7   7   7   7   7   7   7   7   7   7   7   7   7   7   7   7   7   7   7   7   7   7   7   7   7   7   7   7   7   7   7   7   7   7   7   7   7  < | 用<br>用<br>日<br>日<br>日<br>日<br>日<br>日<br>日<br>日<br>日<br>日<br>日<br>日<br>日<br>日<br>日<br>日<br>日<br>日 | 器型接續數<br>/1個電驛                      |

|                                  | :                                                                                                    | 電驛負載    | <b>裁接續表</b>                                                                                                    |                                                                                                    | 最大定額                                                                                  |                                             |
|----------------------------------|----------------------------------------------------------------------------------------------------|---------|----------------------------------------------------------------------------------------------------|----------------------------------------------------------------------------------------------------|---------------------------------------------------------------------------------------|---------------------------------------------|
|                                  | 1-10V                                                                                                    | 調光      | 電子安定器                                                                                                    |                                                                                                    | 6.0A                                                                                  |                                             |
|                                  | LED                                                                                                    | 燈泡(非調光) |                                                                                                    |                                                                                                    | 2.2A                                                                                  |                                             |
|                                  | LED                                                                                                    | 燈泡      | (調光)                                                                                                    |                                                                                                    | 7.1A                                                                                  |                                             |
|                                  | 110V                                                                                                    | 燈泡      | 型螢光燈(15W未滿)                                                                                                    |                                                                                                    | 1.6A                                                                                  |                                             |
|                                  | 110V                                                                                                    | 燈泡      | 型螢光燈(15W以上)                                                                                                    |                                                                                                    | 3.5A                                                                                  |                                             |
|                                  | 220V                                                                                                    | 燈泡      | 型螢光燈(15W未滿)                                                                                                    |                                                                                                    | 2.0A                                                                                  |                                             |
|                                  | 220V                                                                                                    | 燈泡      | 型螢光燈(15W以上)                                                                                                    |                                                                                                    | 4.4A                                                                                  |                                             |
|                                  | T5                                                                                                    | 螢光      | 燈                                                                                                    |                                                                                                    | 6.3A                                                                                  |                                             |
|                                  | Т8                                                                                                    | 螢光      | 燈                                                                                                    |                                                                                                    | 9.0A                                                                                  |                                             |
|                                  |                                                                                                    | 通風      | 扇                                                                                                    |                                                                                                    | 10.0A                                                                                 |                                             |
| WF                               | R2301-811                                                                                                    |         | 廠 降<br>Panasonic                                                                                                    |                                                                                                    | 註<br>11                                                                               | <b>記</b><br>0V 用                            |
| WF<br>WF<br>合接續之電                | E 300<br>R2301-811<br>R2311-821                                                                                                    |         | 戚 略<br>Panasonic<br>Panasonic                                                                                                    |                                                                                                    | 註<br>11<br>22                                                                         | <b>記</b><br>0V 用<br>0V 用                    |
| WF<br>WF<br>合接續之電                | E 300<br>R2301-811<br>R2311-821<br>□<br>原驛<br>型 號                                                                                             |         | 廠 牌                                                                                                    | 最大招                                                                                                    | 註<br>11<br>22<br>養續台數                                                                 | 記<br>0V用<br>0V用<br><b>註記</b>                |
| WF<br>WF<br>合接續之電<br>WRZ         | E 弧<br>R2301-811<br>R2311-821<br>]<br>原驛<br>L<br>L<br>L<br>L<br>L<br>L<br>L<br>L<br>L<br>L<br>L<br>L<br>L<br>L<br>L<br>L<br>L<br>L            |         | 廠 牌<br>Panasonic<br>Panasonic<br>廠 牌<br>Panasonic                                                                                     | 最大排                                                                                                    | 註<br>11 <sup>1</sup><br>22<br><b>接續台數</b>                                             | <b>記</b><br>0V 用<br>0V 用<br><b>註記</b><br>單極 |
| WF<br>WF<br>合接續之電<br>WRZ<br>WRZ  | E 300 - 811<br>R2301-811<br>R2311-821<br>限驛<br>E <b>號</b><br>6161K-8091<br>Z6166-8091                                                         |         | 廠 牌<br>Panasonic<br>Panasonic<br>Manasonic<br>Panasonic                                                                               | 最大措                                                                                                    | 註<br>11<br>22<br>(<br>注<br>(<br>台                                                     | <b>記</b><br>0∨用<br>0∨用<br><b>註記</b><br>單 壁極 |
| ₩F<br>₩F<br>動合接續之電<br>WRZ<br>₩RZ | ■ 300<br>R2301-811<br>R2311-821<br>部<br>2<br>日<br>3<br>4<br>4<br>5<br>5<br>5<br>5<br>5<br>5<br>5<br>5<br>5<br>5<br>5<br>5<br>5                | 接續約     | 廠 牌<br>Panasonic<br>Panasonic<br>Panasonic<br>Panasonic<br>Panasonic<br>Banasonic<br>R表度及安定器接線<br>最大總線長度<br>400m<br>200m<br>120m      | <b>最大</b> 招<br>2<br>2<br>1<br>2<br>2<br>2<br>2<br>2<br>2<br>2<br>2<br>2<br>2<br>2<br>2<br>2<br>2<br>2<br>2 | 註<br>11<br>22<br>23<br>5<br>6<br>6<br>4<br>6<br>4<br>6<br>4<br>5<br>4<br>5<br>5<br>20 | <b>記</b><br>○V 用<br>○V 用<br>単種極             |
| WF<br>WF<br>合接續之電<br>WRZ<br>WRZ  | ■ 300<br>R2301-811<br>R2311-821<br>部<br>部<br>2<br>2<br>3<br>4<br>3<br>4<br>3<br>4<br>4<br>4<br>4<br>4<br>4<br>4<br>4<br>4<br>4<br>4<br>4<br>4 | 接續約     | 廠 牌<br>Panasonic<br>Panasonic<br>Panasonic<br>Panasonic<br>Panasonic<br>Bate 及安定器接級<br>最大總線長度<br>400m<br>200m<br>120m<br>120m<br>100m | <b>最大</b> 指<br>2<br>查<br>數 量<br><b>安定</b> 器                                                                | 註<br>111<br>22<br>そ續台數<br>↓台<br>↓台<br>↓台<br>↓台                                        | <b>記</b><br>0∨用<br>0∨用<br>単極<br>単極          |

600 \$ 3 h M M M

#### ■ 功能與使用方法

- 本產品是搭配無線電波機能開 關(無線接收器)的遙控器。
   需對應觸控調光開關使用。
- 2 無須刻意對準接收器,即可操 作遙控器使照明開燈關燈。 因使用無線電傳送訊息,所以 可以任意方向操作遙控器。
- 3 運用群組機能、可以統一使照明 開燈/關燈。 可以設定3個群組、1個群組最多

可以控制6個迴路(無線接收器)。

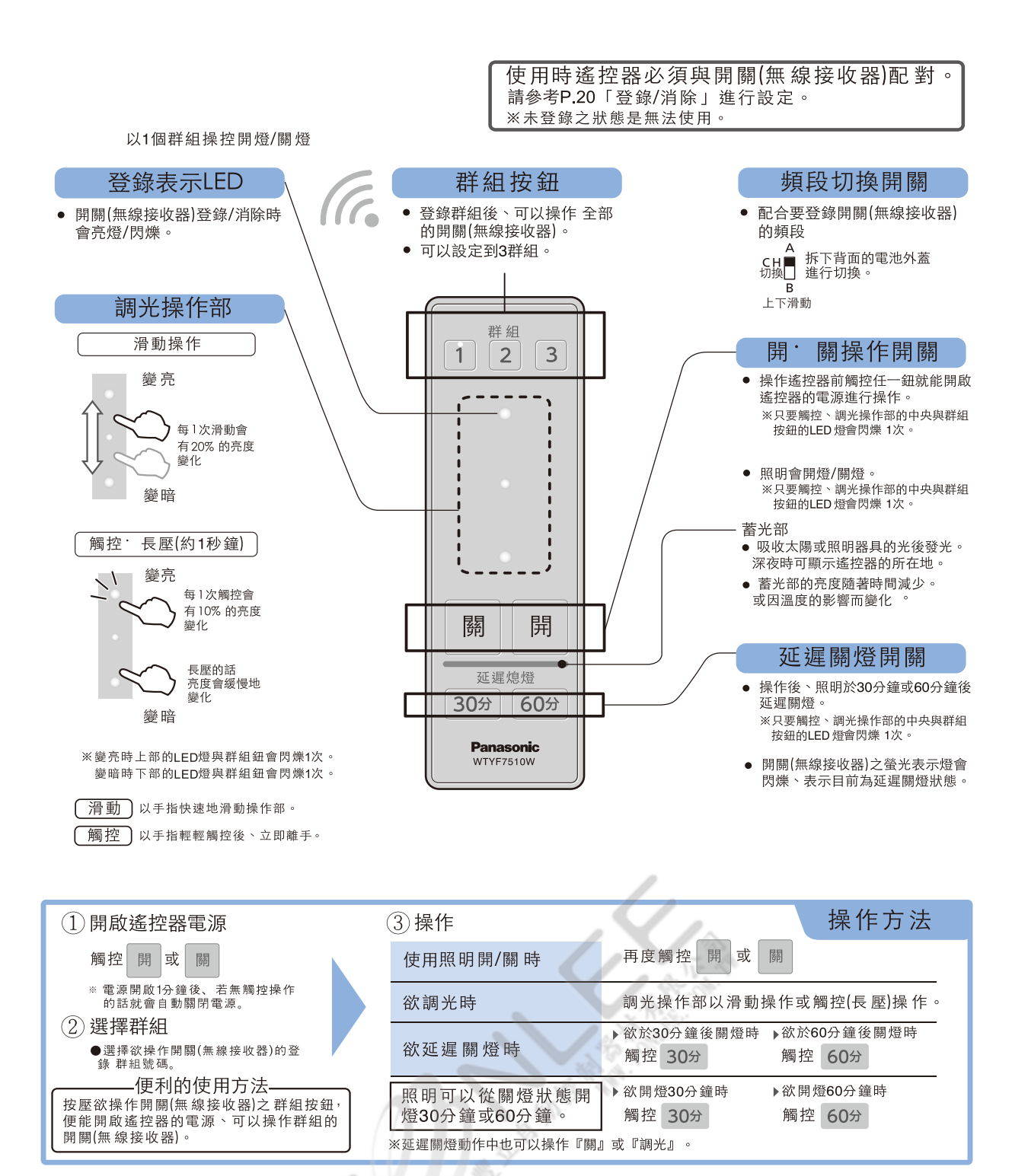

### 觸控調光開闢用遙控器

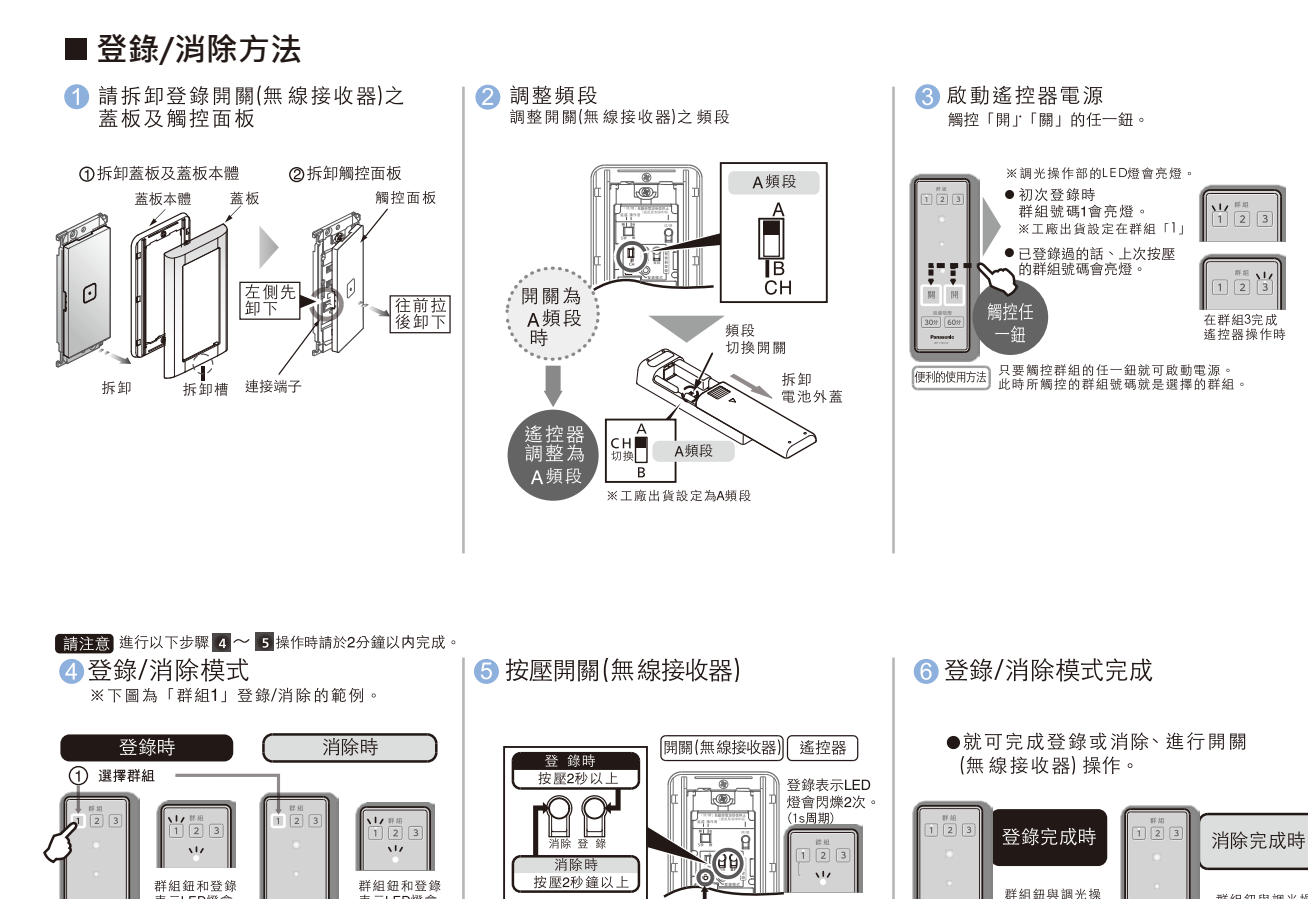

注〕開闢(無線接收器)複數時、按壓第一個鈕後

造成無法進行登錄/消除 請再從 3 重新登錄。

在2分鐘以內再按壓下1個開關(無線接收器)鈕。 否則經過2分鐘後就無法進行登錄/消除。

注2)誤觸遙控器「關」時、遙控器之登錄/消除模式會被取消、

即使操作上記事項後登錄表示燈還繼續亮燈時,表示登錄錯誤 按壓開關(無線接收器)之消除鈕、觸控遙控器的[關] 解除登錄請張後,再重新登錄。 開關(無線接收器)的登錄表示燈會熄滅(或閃爍(未登錄狀態)) 過行器的群組領與關光操作部的LED 會亮燈。

■ 登錄表示LED燈(閃爍4次(1s周期)

群组细與調光操

作部的LED燈會 亮燈。

按壓2秒鐘以上

同時

開開

1

群組鈕與調光操

作部的LED燈會

按壓2秒鐘以上

亮燈。

同時

關 H

⑦請安裝拆卸開關(無線接收器)之蓋板及觸控面板

表示LED燈會開燈。

间时 按壓2秒鐘以上

2同時

表示LED燈會 亮燈。

按壓2秒鐘以上

2 同時

6259

開開

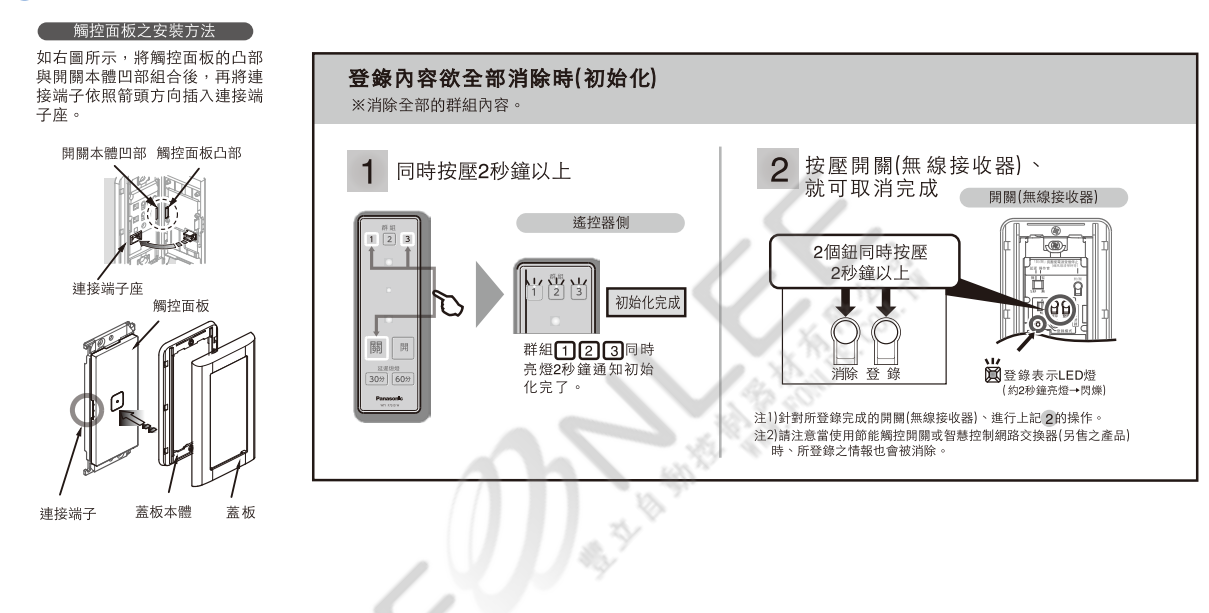

■適用於客廳等場景控制需求較多的地方,最多可登錄10迴路

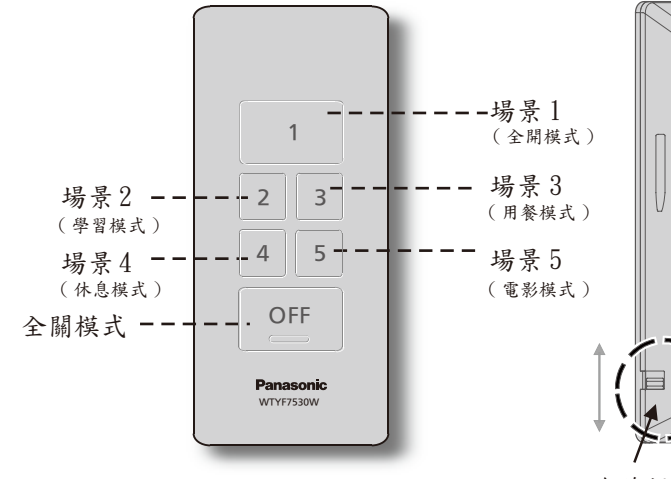

### ■共可登錄5場景+全關模式場景設定範例

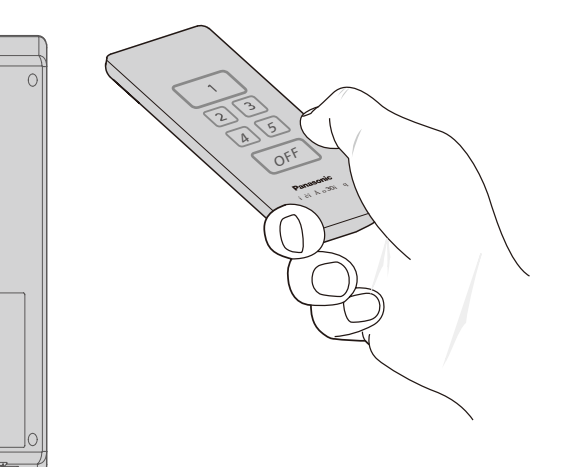

無線頻段切換開關 可以切換至欲切換之頻段 (A頻段或B頻段)

建議以手握住本產品的下方, 進行操作(如上圖)

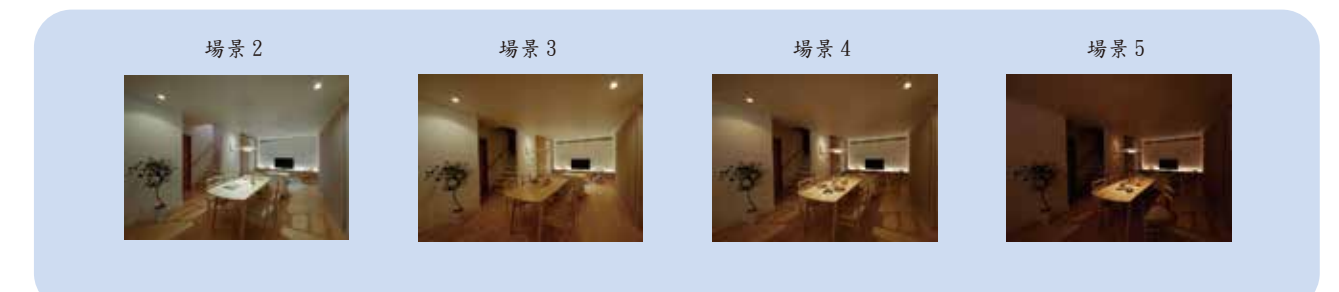

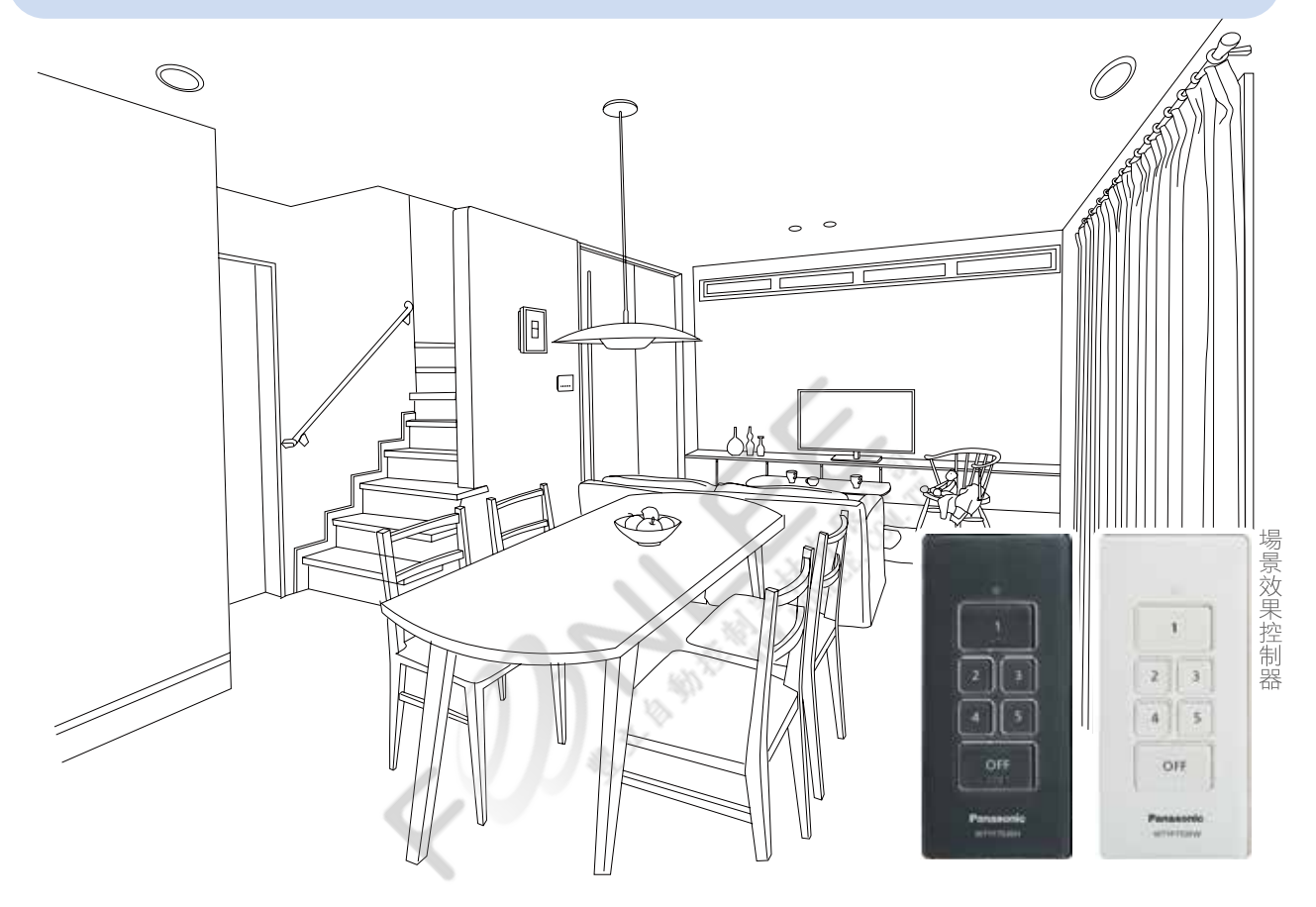

### 場景效果控制器

#### ■ 登錄方法 1 請先拆下開關(接收器)之蓋板及觸控面板 2 需一台一台登錄 3 頻段對應(A頻段或B頻段) ※請調至與開關(受信器)的 ①拆卸蓋板及蓋板本體 ② 拆卸觸控面板 頻段一致。 著板太陽 觸控面板 **®**7 A頻段 0 左側先 卸下 ( 往前拉 後卸下 Î 88 B СН 登錄台數0 台 🖵 閃爍(1s週期) 拆卸 連接端子 登錄台數1台以上■熄燈 拆卸槽 ⑥ 結束遙控器的操作模式。 ④ 同時長按下場景控制器上的 5 按下開關的「登錄鈕」 ●同時長壓場景控制器上的「場景1」 「場景1」與「場景5」 ●在開關上的登錄模式LED會各閃爍4次。 ● 純LED 燈(登錄表示LED 2 燈)亮燈。 與「場景5」後、紅色LED 燈熄燈。 ※若遙控器與開關上的登錄表示LED 燈快速閃爍, 則登錄失敗需重新登錄。 4 5 B 登錄鈕長壓(2秒) ₩ 登録表示1FD燈 閃爍(2次)(1s周期) ☆ 點燈 同時按壓 登錄成功 會點俗 ※登錄模式 2秒以上 ※ 〔複數登錄方法〕連續登錄其他開關(接收器)時、 控制器需朝著開闢,同5進行登錄。 結束時請同(6)的操作模式行。 ■ 場景記憶方法 ● 裝上觸控面板 將登錄完畢的所有開闢, 3 按住欲想登錄的 登錄完場景後,場景控制器 2 4 場景號碼5秒以上。 的白色LED燈(動畫表示 LED燈 如下圖所示,將觸控面板的凸部與 調光至需要的狀態 . 開關本體凹部組合後,再將連接端 會兩燈2秒) 子依照箭頭方向插入連接端子座。 0 開關本體凹部 觸控面板凸部 C C 連接燃子廠 連接端子 ■ 消除方法 3 頻段對應(A頻段或B頻段) 請先拆下要消除的開關(接收器)之蓋板及觸控面板。 2 需一台一台登錄 ①拆卸蓋板及蓋板本體 ※請調至與開關(受信器)的頻段一致。 ② 拆卸觸控面板 蕃板太體 蓄板 觸控面板 **()** 88 0 左側先 卸下 往前拉 後卸下 拆 鈤 連接端子 拆卸槽 5 按下開關的「消除鈕」 ④ 同時長按場景控制器上的「場景2」 6 結束遙控器的操作模式。 同時長壓(2秒) 與「OFF 在開關的消除模式LED燈會閃爍4次。 ● 紅色ED燈亮燈。 場景控制器上的「場景2」 與「OFF」後、 紅色LED燈熄燈。 () 関煙(4次) 0 (0.5s周期) OF F 消除失敗 Panason ₩ 登録表示LED燈

消除鈕長壓(2秒)

6

閃燥

※消除模式

※〔複數消除方法〕連續消除其他開關

(接收器)時、控制器需朝著開關,

進行消除 結束時請同⑥的操作模式進行。 閃爍(2次)

消除成功

(1s周期)

同時按壓

2秒以上

### 智慧控制網路交換器 MKNF7531

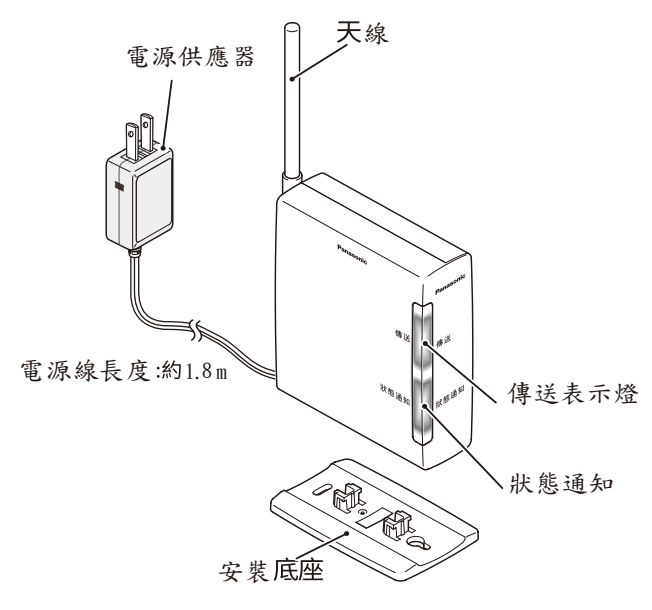

#### ■傳送表示燈、狀態通知燈

| 狀 態           | 傳送表示燈        | 狀態通知燈 |
|---------------|--------------|-------|
| 傳送電波時         | 橘色開燈         | -     |
| 入明城康兴乘油咗      | 藍色           | 紅色    |
| 王州俎侍还电版听      | 交互閃          | 」爍    |
| 入明城庙兴垂冲时      | 橘色           | 紅色    |
| 王剛短侍近电版时      | 交互限          | 爍     |
| 開關(無線接收器)、登錄  | 藍色           | 紅色    |
| 模式時           | 交互网          | 爍     |
| 開關(無線接收器)、消除  | 橘色           | 紅色    |
| 模式時           | 紅色即          | 引爍    |
| 軟體更新中         | -            | 紅色閃爍  |
| 設定初始化中        | 藍色<⇒橘色交互閃爍   | -     |
| APP 側的登錄 · 網路 | 藍色 ⇐⇒橘色交互閃爍  | -     |
| 設定。初始七中       | 鼓舟 人 禄舟六万明州  |       |
| 初始儿生上敞出貝時的狀態  | 監巴 \→/摘巴父旦闪深 | 紅巴開燈  |
| 維修模式時         | -            | 紅色開燈  |
|               |              |       |

■各部位名稱與功能

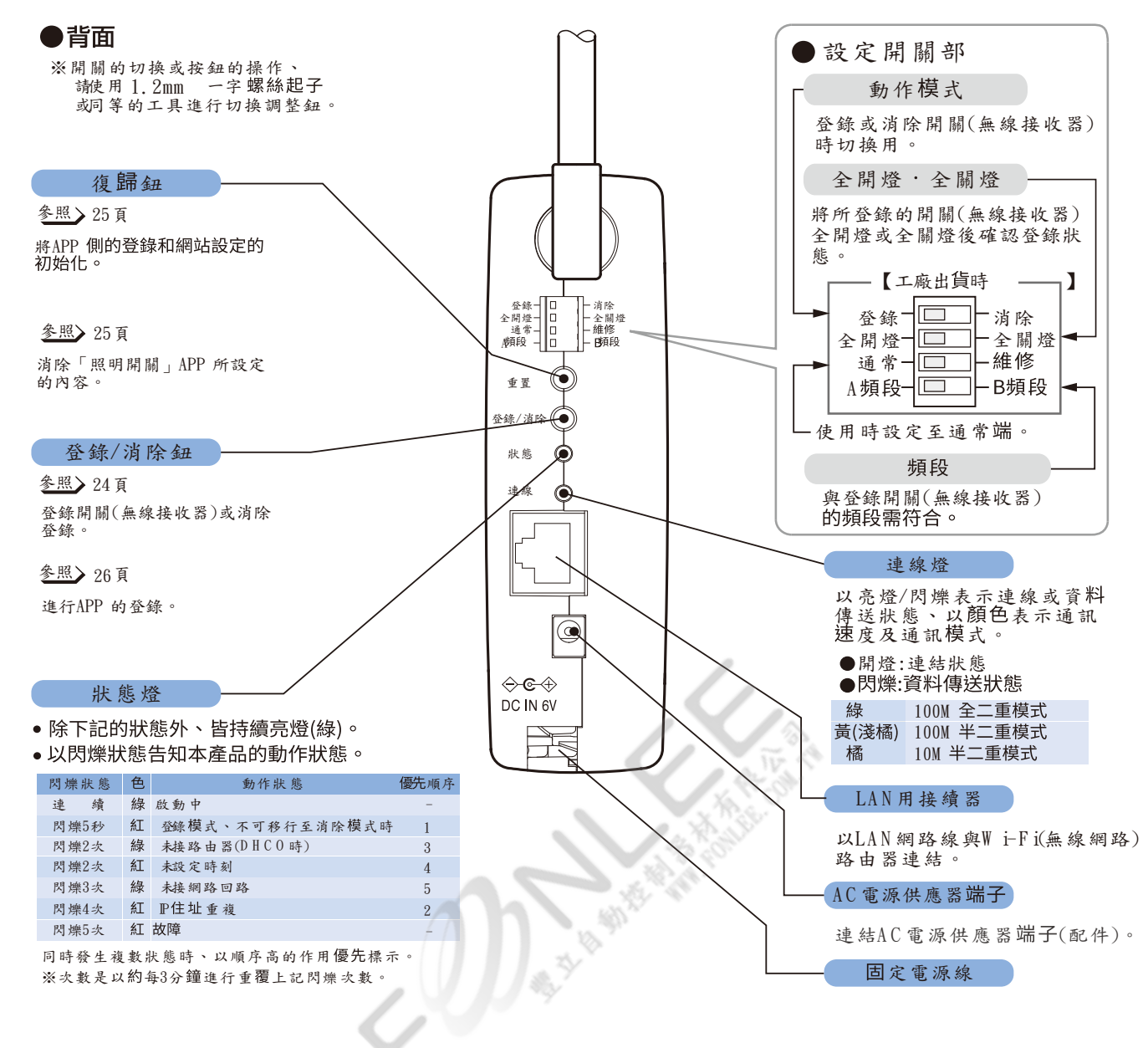

■ 開闢(無線接收器)之登錄方法 MKNF7531

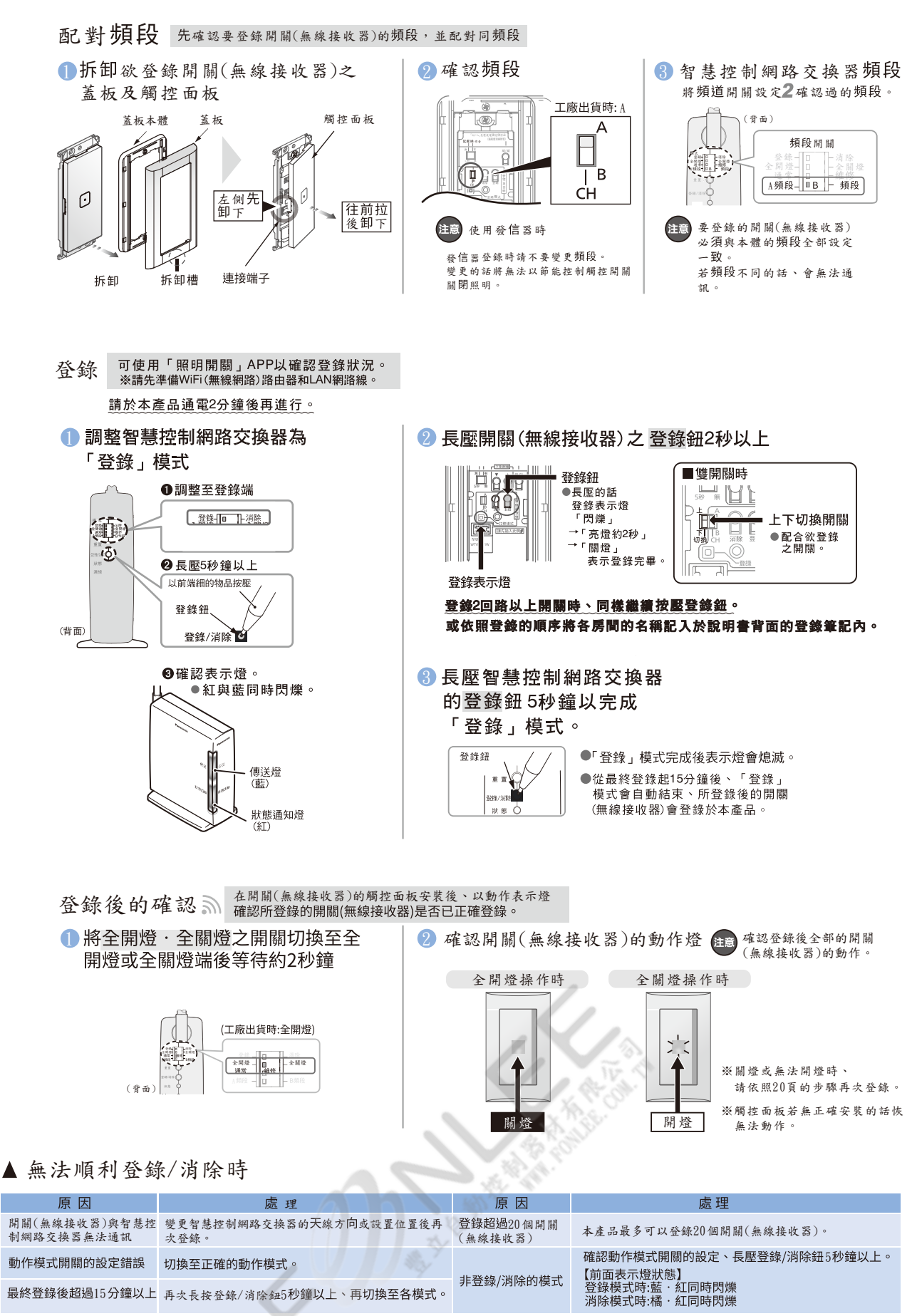

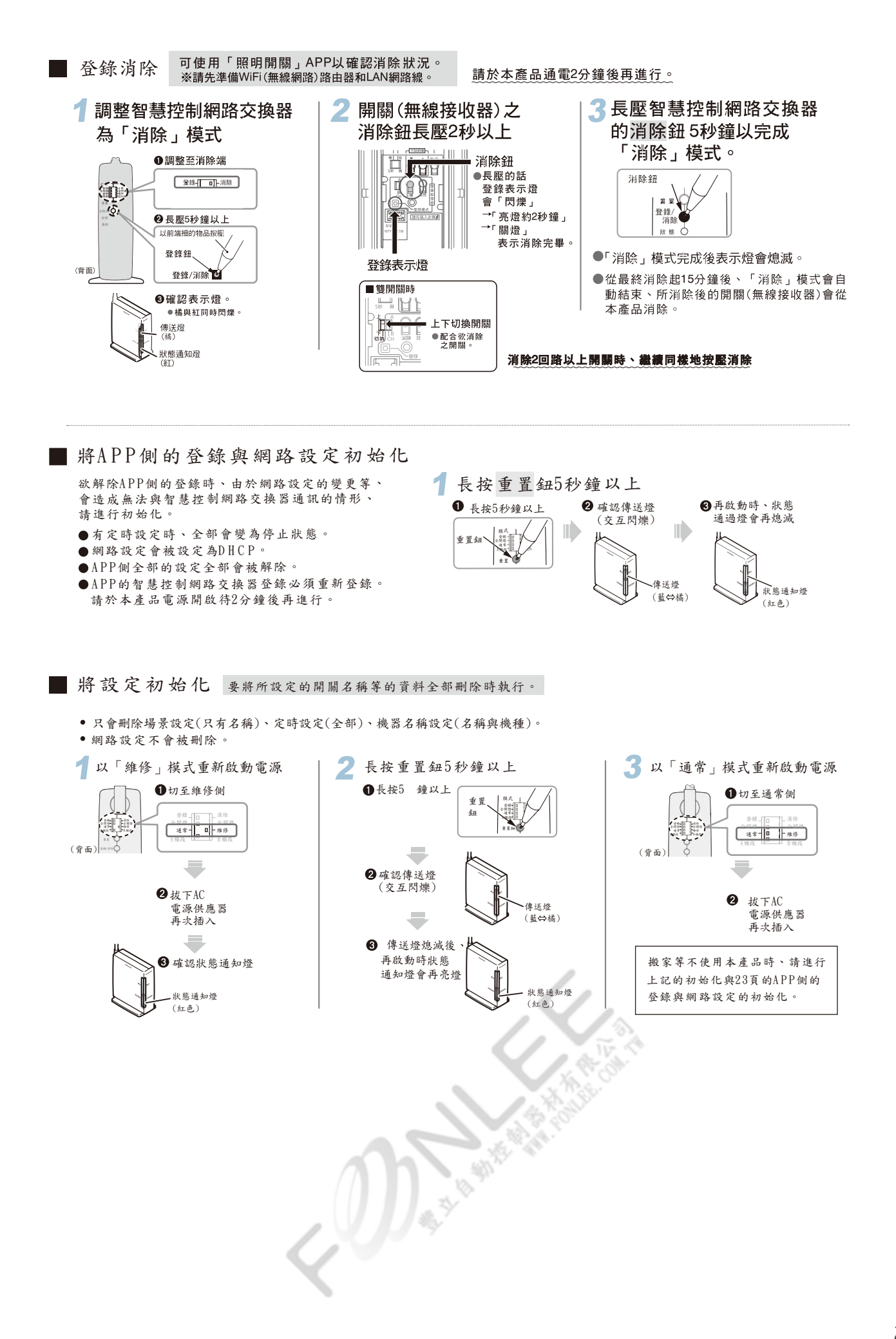

### 進行APP的登錄

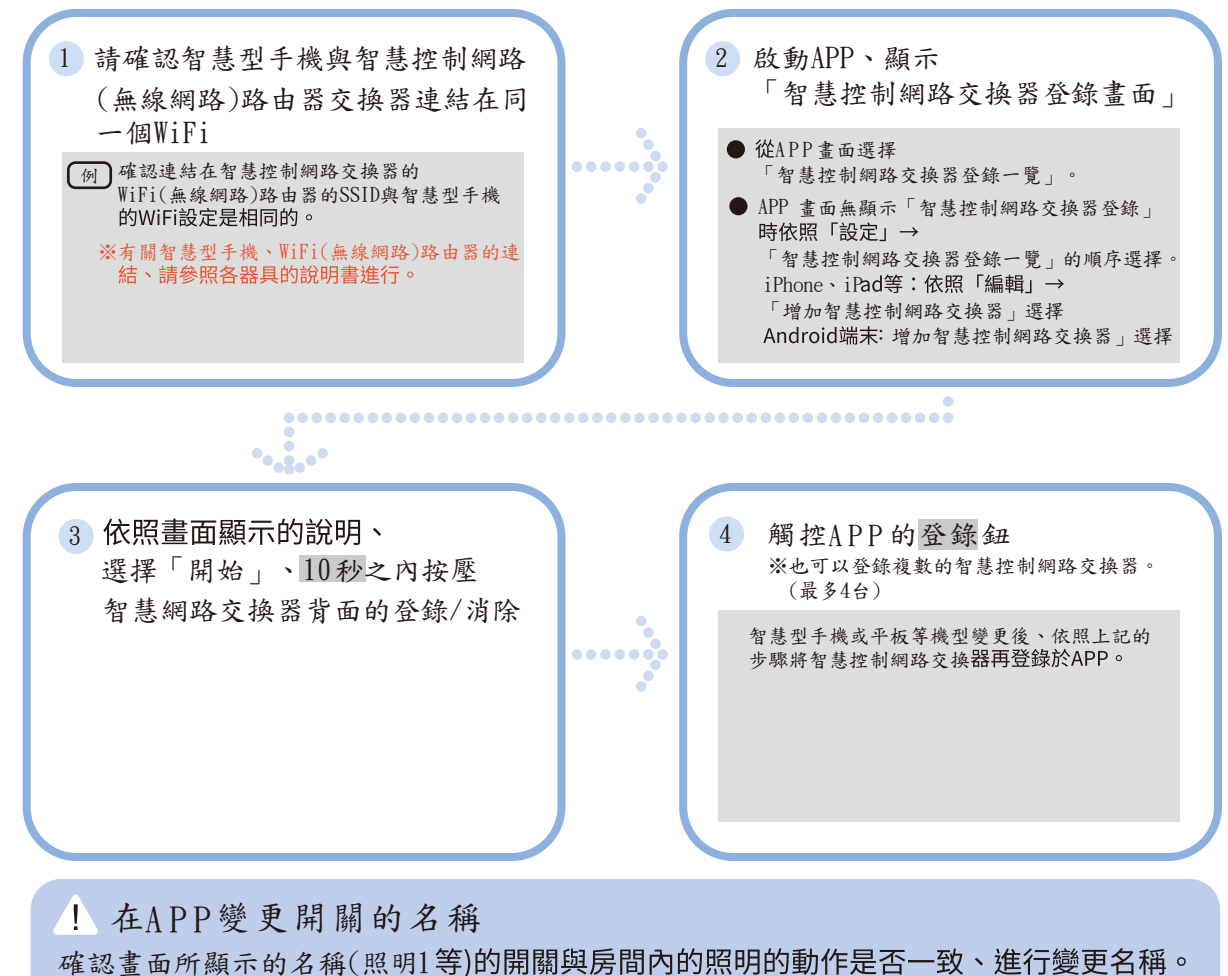

變更後的名稱登錄於智慧控制網路交換器。※變更方法請參照APP 的「協助」。

#### ■ Net Adaptor連接注意事項

電信公司所提供的數據機[\*1]付WiFi路由器之裝置中,恐無內網連接功能,而造成智慧型手 機及本產品(智慧控制網路交換器[MKNF7531]) 無法通訊的情況[\*3]、避免此問題、請使用 一般消費性之無線網路路由器[\*2]。

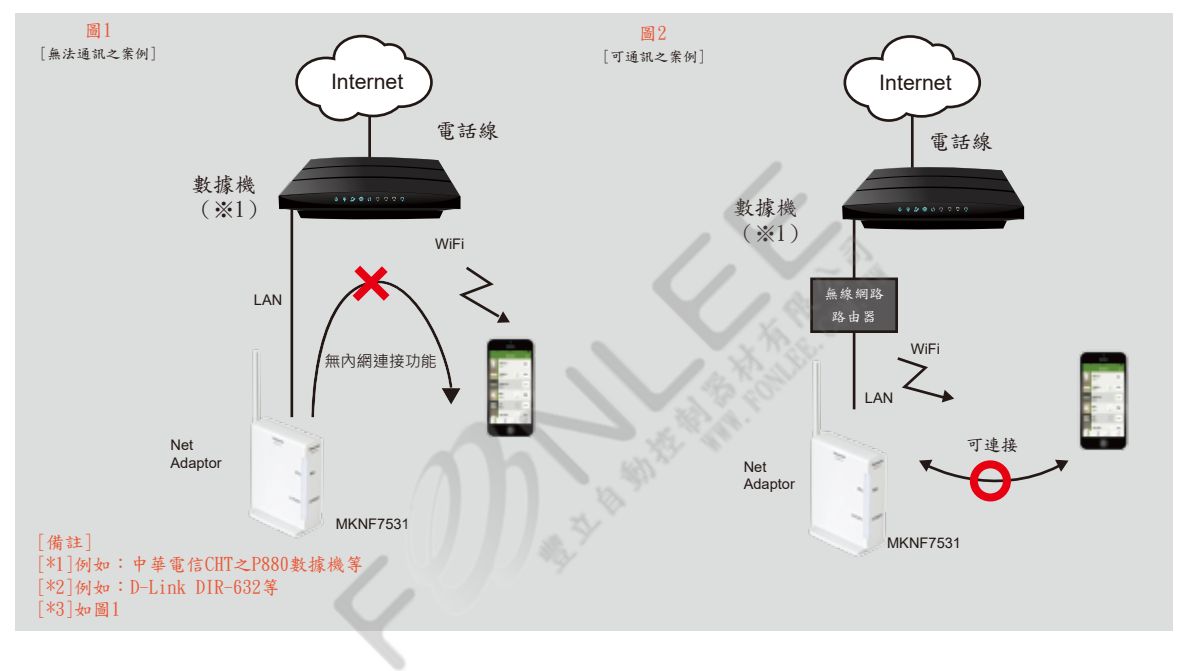

### 「照明開闢」 APP 功能

 可確認登錄在智慧網路交換器的器具開燈、 關燈狀態。

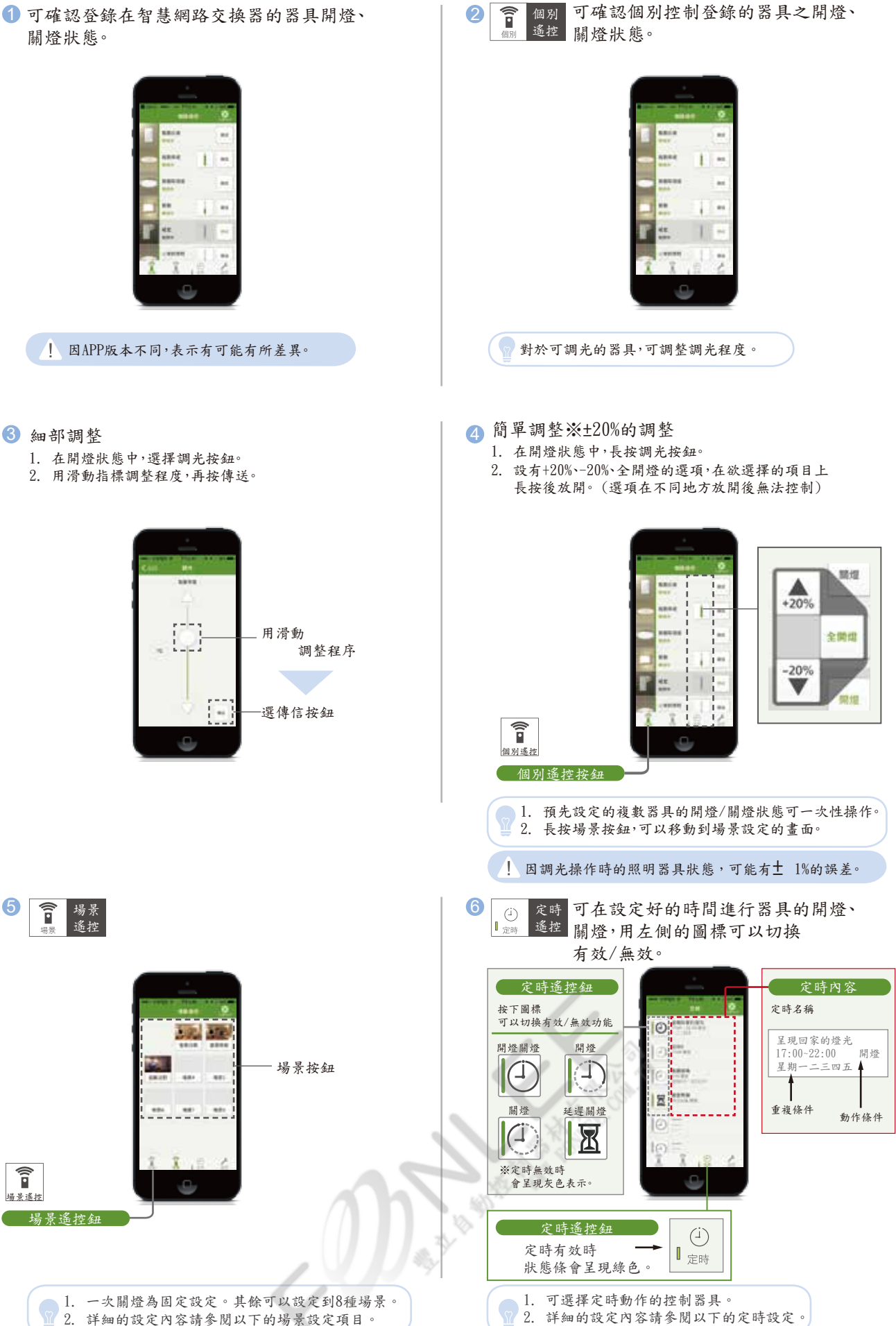

2

可確認個別控制登錄的器具之開燈、

■可進行智慧型手機、平板類的各種設定。

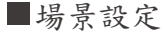

可執行場景遙控的設定。

用場景可登錄要開燈、要關燈的照明,設定與場景搭配的名稱、照片,使場景更容易明瞭。

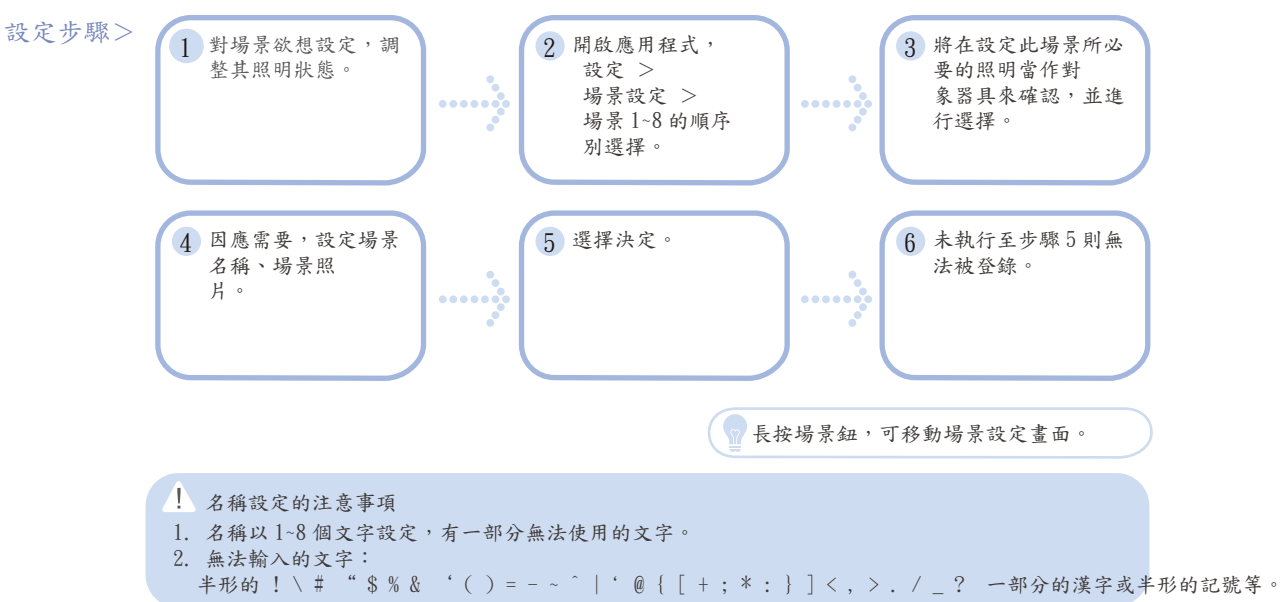

■定時設定

可進行定時遙控的設定。

用定時登錄開燈或關燈,可設定定時的名稱,使得定時目的更加明瞭。

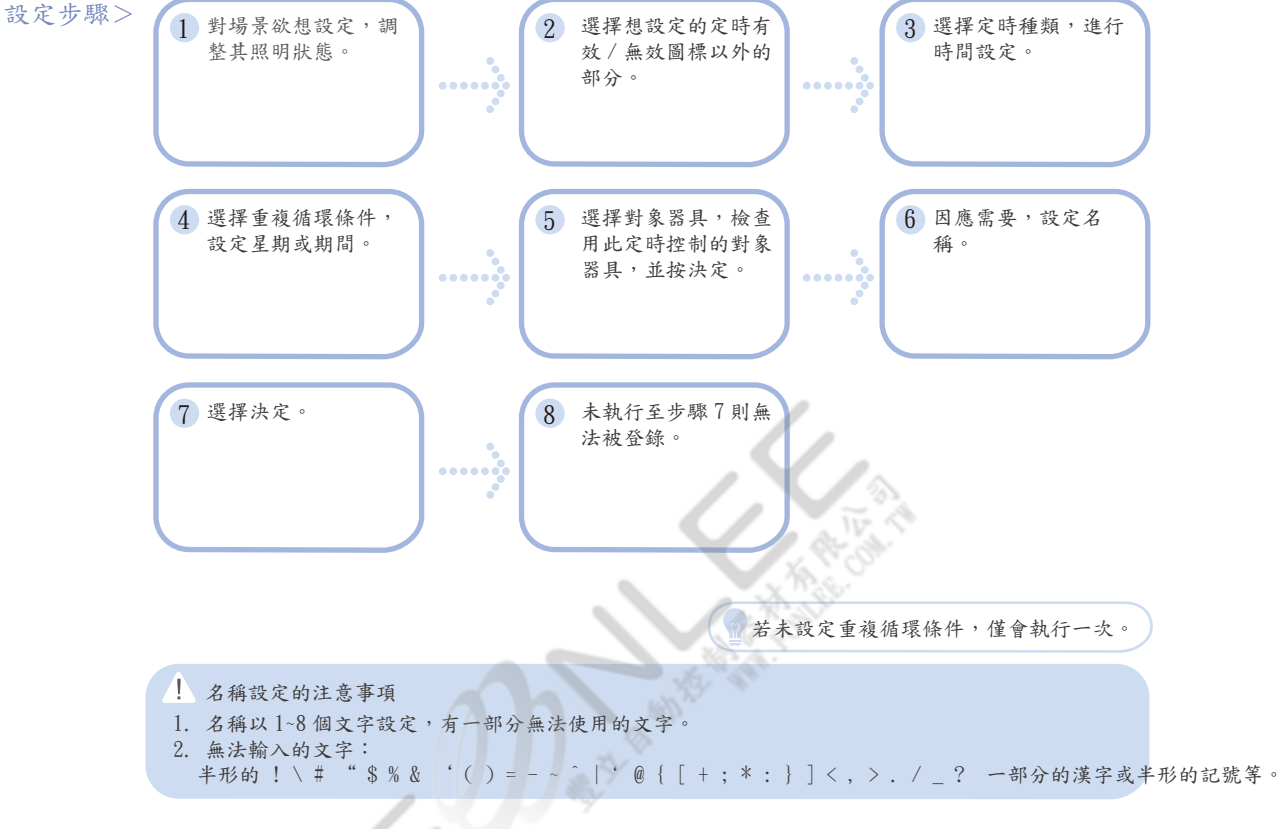

#### ■ 器具名稱設定

可設定個別遙控頁面中已登錄器具的照片名稱,表示順序。 設定器具設置的場所名稱、照片等使得更清楚明瞭。 常使用的器具也可在一覽的上方表示。

#### 設定步驟>

◇表示內容設定

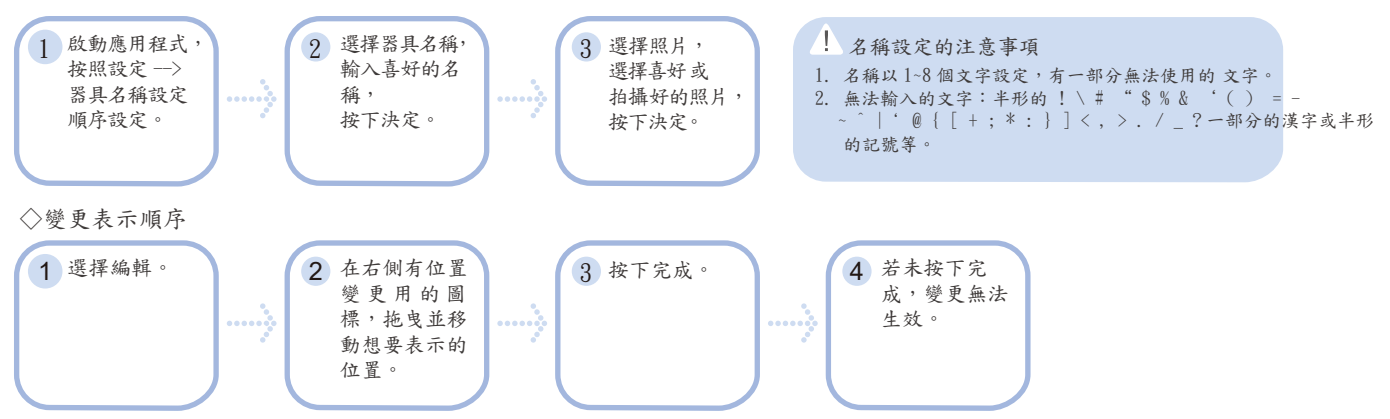

#### ■ 智慧網路交換器登錄

可登錄、管理最多四台的智慧網路交換器。登錄複數的智慧網路交換器時,可切換欲使用的智慧網路交換器。 為了能夠區別複數的智慧網路交換器,可改變名稱更方便使用。

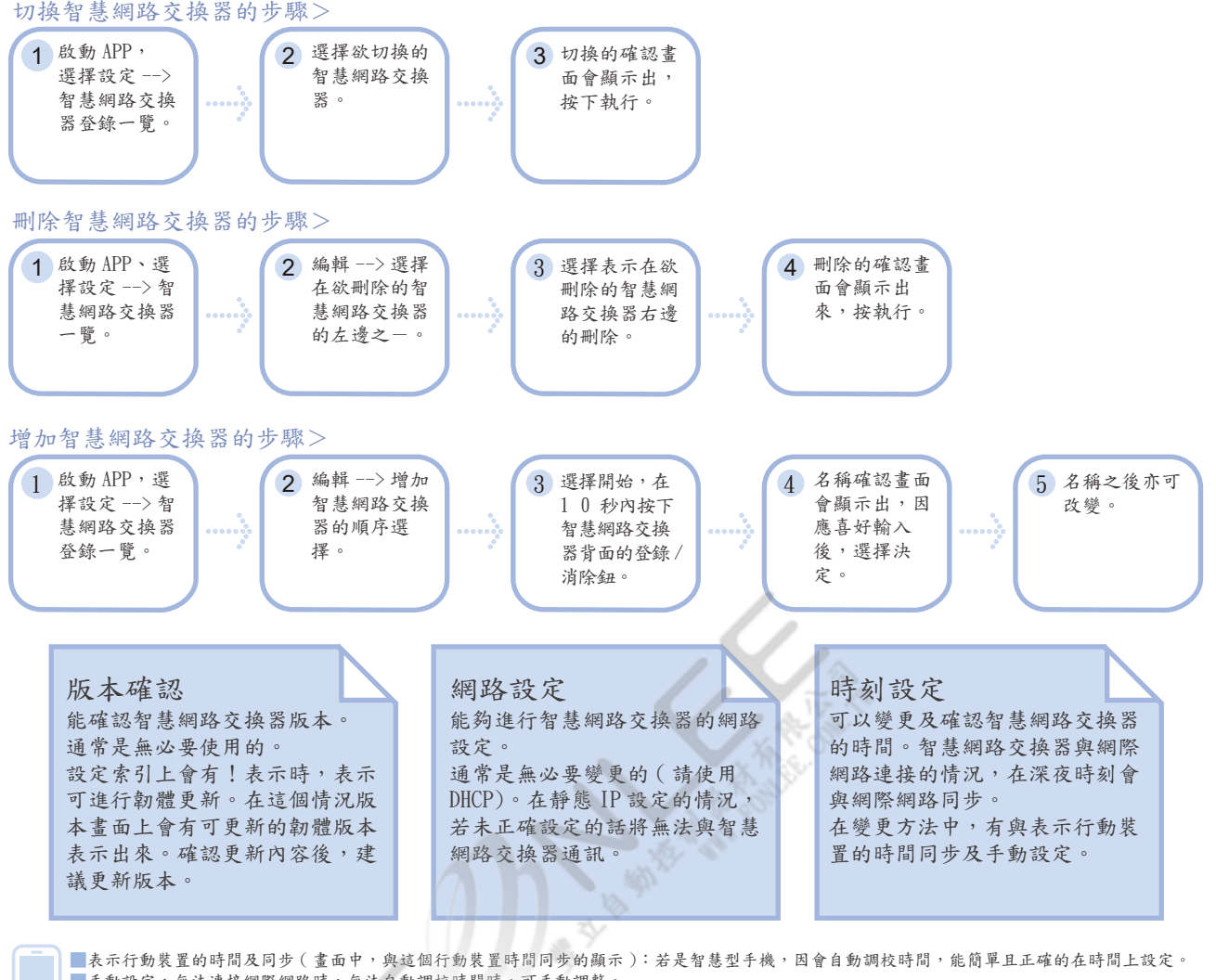

手動設定:無法連接網際網路時,無法自動調校時間時,可手動調整。 管理設定: APP 資訊、協助可表示 APP 版本確認及協助。

施工工具、動作紀錄傳送通常是無必要使用的。

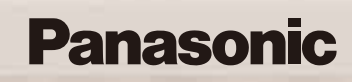

台灣松下環境方案股份有限公司 Panasonic Eco Solutions Sales Taiwan Co.,Ltd ■地址:台北市中山區中山北路二段44號15樓

■ 電話:(02)2581-6020 ■ http://essales.tw.panasonic.com

### 台灣松下電材股份有限公司

■ 地址:桃園市大溪區信義路 228 號
 ■ 電話:(03)388-9500
 ■ 傳真:(03)388-9387

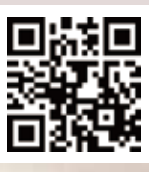

印刷品與實物顏色會有若干誤差,請以實際商品確認您所需的款式。 201808-3000